# Kurzanleitung Inhaltsverzeichnis

- Grundlagen des Druckens
- Drucken auf Papier und anderen Medien
- Besondere Funktionen
- Produktwartung
- Problembehandlung
- Technische Daten

# Kurzanleitung

# hp deskjet 995c series Inhalt

| Grundlagen des Druckens                                          | 1        |
|------------------------------------------------------------------|----------|
| Einführung zum hp deskjet 995c series-Drucker                    | . 2      |
| Begriffe und Konventionen                                        | . 3      |
| Hinweise und Warenzeichen                                        | . 5      |
| Informationen zu den Druckerfunktionen                           | . 6      |
| Verwenden von Papierfächern.                                     | 10       |
| Festlegen von Rändern für den Druck                              | 12       |
| Drucken mit dem hp deskiet-Drucker                               | 13       |
| Verwenden des Taskleisten-Symbols                                | 15       |
| Drucken auf Papier und anderen Medien                            | 19       |
| Imschläge                                                        | 20       |
| Transparentfolien                                                | 20       |
| Ftiketten                                                        | 24       |
| Visitenkarten Karteikarten und andere kleinformatige Druckmedien | 20       |
| Fotos                                                            | 20<br>20 |
| Grußkarten                                                       | 33       |
|                                                                  | 32       |
| Bannor                                                           | 30       |
|                                                                  | JU<br>1  |
| Manueller beidseitiger Druck                                     | 43       |
| Besondere Funktionen                                             | 47       |
| Bluetooth – Funktion für die drahtlose Kommunikation             | 18       |
| Infrarotdruckfunktion                                            | 40<br>/0 |
| Modul für den automatischen beidseitigen Druck                   | 55       |
| Automatischer Papierartsensor.                                   | 58       |

| Produktwartung                                                                                                    | 1                               |
|----------------------------------------------------------------------------------------------------|---------------------------------|
| Anzeige für den Tintenpatronenstatus62Auswechseln von Tintenpatronen63Automatisches Reinigen der Tintenpatronen63Manuelles Reinigen der Tintenpatronen63Reinigen des Druckergehäuses72Nachfüllen der Tintenpatronen73Wartung von Tintenpatronen74Artikelnummern der Tintenpatronen74App deskjet Toolbox76                                                                                                    | 258923456                       |
| Problembehandlung                                                                                                    | 7                               |
| Druckeranzeigen leuchten auf       78         Der Drucker druckt nicht       80         Der Drucker ist zu langsam       82         Probleme mit Ausdrucken       87         Probleme mit der Infrarotdruckfunktion       97         Probleme bei der Verwendung des Moduls       97         Für den automatischen beidseitigen Druck       97         Probleme mit dem automatischen Papierartsensor       97         Technische Daten für Bluetooth, die Funktion       97         Für die drahtlose Kommunikation       107 | 3<br>2<br>4<br>7<br>1<br>3<br>9 |
| Technische Daten                                                                                                    | 3                               |
| Technische Daten des hp deskjet 995c series-Druckers       104         Technische Daten für Bluetooth, die Funktion       109         zur drahtlosen Kommunikation       109         Technische Daten für den Infrarotdruck       110         Modul für den automatischen beidseitigen Druck       111         Mindestränder für den Druck       114         Systemanforderungen       116                                                                                                    | 4<br>9<br>0<br>1<br>4           |
| Index                                                                                                    | 7                               |

# Grundlagen des Druckens

- Einführung zum hp deskjet 995c series-Drucker
- Begriffe und Konventionen
- Hinweise und Warenzeichen
- Informationen zu den Druckerfunktionen
- Verwenden von Papierfächern
- Festlegen von Rändern für den Druck
- Drucken mit dem hp deskjet-Drucker
- Verwenden des Taskleisten-Symbols

# Einführung zum hp deskjet 995c series-Drucker

Herzlichen Glückwunsch! Sie haben einen mit verschiedenen neuen Funktionen ausgestatteten HP Deskjet-Drucker erworben:

- Bluetooth<sup>™</sup>, die Funktion f
  ür die drahtlose Kommunikation, erm
  öglicht das Drucken ohne Kabelverbindung von einer Vielzahl von Ger
  äten aus.
- Die Funktion für den Infrarotdruck ermöglicht das Drucken auch von anderen Geräten und nicht nur von einem Desktop-Computer aus.
- Sie erzielen höhere Druckgeschwindigkeiten von bis zu 17 Seiten pro Minute für schwarzen Text und 13 Seiten für Text mit Farbgrafiken.
- Sie erhalten mehr Flexibilität bei beidseitig bedruckten Dokumenten durch die Verwendung des Moduls für den automatischen beidseitigen Druck.
- Besseres Druckergebnis durch den Sensor zur automatischen Erkennung der Papierart
- Ausgezeichnete Bildqualität durch die PhotoREt III- und ColorSmart III-Drucktechnik von HP

Mit HP Deskjet-Druckern erzielen Sie optimale Druckergebnisse. In den folgenden Abschnitten finden Sie Informationen zu diesen und anderen Funktionen.

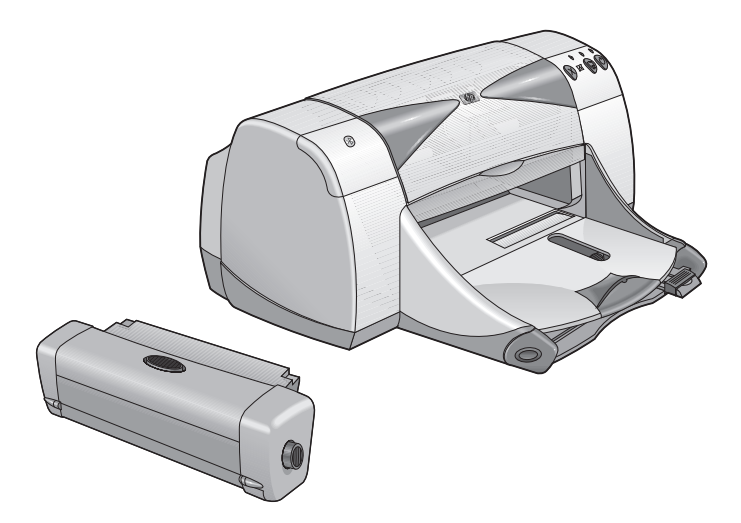

# Begriffe und Konventionen

Folgende Begriffe und Wortkonventionen werden in der *Kurzanleitung* verwendet.

#### Begriffe

Die HP Deskjet 995c series-Drucker werden als **HP Deskjet 9xx** oder **HP Deskjet** bezeichnet.

#### Symbole

Das Zeichen > kennzeichnet eine Reihe von Softwareschritten. Beispiel:

Klicken Sie auf **Start** > **Programme** > **hp deskjet 9xx series** > **hp deskjet 9xx series Toolbox**, um die HP Deskjet Toolbox zu öffnen.

#### Hinweise zur Vorsichts- und Warnhinweise

Mit **Vorsicht** werden Sie darauf aufmerksam gemacht, daß dass der HP Deskjet-Drucker oder ein anderes Gerät eventuell beschädigt wird. Zum Beispiel:

**Vorsicht!** Nicht die Düse oder die Kupferkontakte der Tintenpatrone berühren. Das Berühren dieser Teile kann zum Verstopfen der Düsen, zu Tintenversagen oder schlechten elektrischen Kontakten führen.

Eine **Warnung** verweist auf eine mögliche Verletzungsgefahr für Sie oder andere. Zum Beispiel:

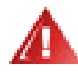

Achtung! Tintenpatronen außerhalb der Reichweite von Kindern aufbewahren!

#### Symbole

Ein Hinweis-Symbol verweist auf zusätzliche Informationen. Zum Beispiel:

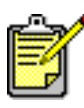

Verwenden Sie HP Produkte, um optimale Ergebnisse zu erzielen.

Ein **Maussymbol** macht Sie darauf aufmerksam, dass über die **Direkthilfe** weitere Informationen verfügbar sind.

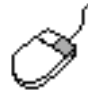

Falls Sie nähere Informationen über die Optionen auf den einzelnen Registerkarten wünschen, klicken Sie mit der rechten Maustaste auf eine Option, wodurch das Dialogfeld **Direkthilfe** angezeigt wird. Klicken Sie auf die **Direkthilfe**, um nähere Informationen über die gewählte Option anzuzeigen.

## Hinweise und Warenzeichen

#### Hinweise der Hewlett-Packard Company

Die Informationen in diesem Dokument können ohne vorherige Ankündigung geändert werden.

Hewlett-Packard (HP) übernimmt keinerlei Gewährleistung für diese Unterlagen. Dies gilt ohne Einschränkung auch für stillschweigende Gewährleistungen für die Verkäuflichkeit und die Eignung für einen bestimmten Zweck.

Hewlett-Packard übernimmt ferner keine Haftung für Fehler sowie für Zufallsoder Folgeschäden im Zusammenhang mit der Lieferung, Leistung und Verwendung dieser Unterlagen.

Alle Rechte vorbehalten. Die Vervielfältigung, Überarbeitung oder Übersetzung dieses Textes ist ohne die vorherige schriftliche Genehmigung von Hewlett-Packard nur im Rahmen des Urheberrechtsgesetzes erlaubt.

#### Warenzeichen

Microsoft, MS, MS-DOS und Windows sind eingetragenen Warenzeichen der Microsoft Corporation.

Die Bluetooth-Warenzeichen sind im Besitz von Telefonaktiebolaget L M Ericsson, Schweden.

Pentium ist ein in den USA eingetragenes Warenzeichen der Intel Corporation.

TrueType ist in den USA ein Warenzeichen von Apple Computer, Inc.

Adobe und Acrobat sind Warenzeichen von Adobe Systems Incorporated.

Palm, Palm III, Palm V und Palm VII sind eingetragene Warenzeichen von Palm, Inc.

#### Copyright 2001 Hewlett-Packard Company

# Informationen zu den Druckerfunktionen

#### Tasten und Anzeigen

Mit den Tasten des HP Deskjet-Druckers können Sie den Drucker ein- und ausschalten, einen Druckauftrag abbrechen oder das Drucken wiederaufnehmen. An den Anzeigen können Sie erkennen, in welchem Status sich der Drucker befindet.

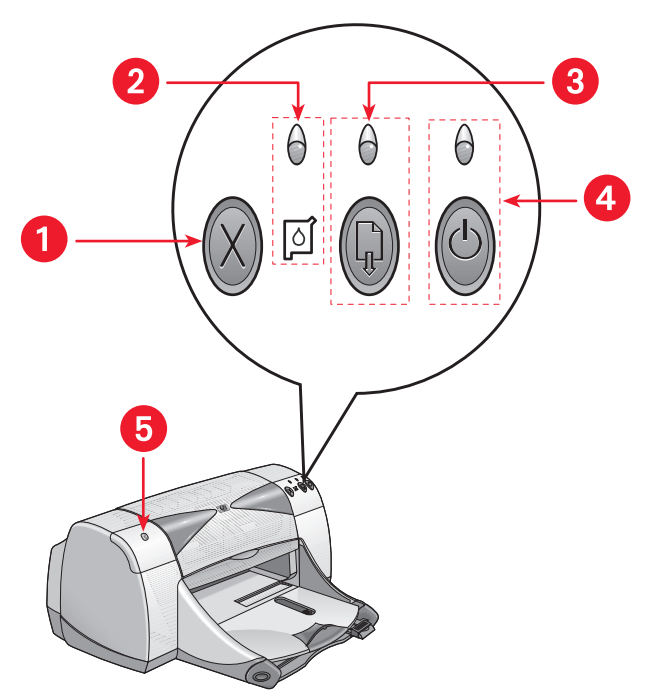

- 1. Abbruchtaste 2. Symbol u. Anzeige für den Tintenpatronenstatus
- 3. Wiederaufnahmetaste u. -anzeige 4. Netztaste u. -anzeige
- 5. Statusanzeige für die drahtlose Verbindung mit Bluetooth

#### Abbruchtaste

Das Drücken dieser Taste bewirkt den Abbruch des aktuellen Druckauftrags.

#### Symbol und Anzeige für den Tintenpatronenstatus

Die Anzeige über dem Tintenpatronensymbol leuchtet auf, wenn der Tintenpatronenstatus überprüft werden muss.

#### Wiederaufnahmetaste und -anzeige

Die Anzeige über der Wiederaufnahmetaste leuchtet auf, wenn z.B. mehr Papier nachgelegt oder ein Papierstau beseitigt werden muss. Wenn das Problem beseitigt wurde, drücken Sie die Wiederaufnahmetaste, um mit dem Drucken fortzufahren.

#### Netztaste und -anzeige

Mit der Netztaste wird der Drucker ein- und ausgeschaltet. Nach dem Drücken der Taste dauert es ca. fünf Sekunden, bis der Drucker eingeschaltet ist. Die grüne Anzeige über der Netztaste leuchtet auf, wenn gedruckt wird.

Vorsicht! Den Drucker immer über die Netztaste an der Vorderseite des Druckers ein- und ausschalten. Wird für das Ein- und Ausschalten stattdessen ein Netzkabel, ein Überspannungsschutz oder ein Wandschalter verwendet, kann dies zum vorzeitigen Ausfall des Druckers führen.

#### Statusanzeige für die drahtlose Verbindung mit Bluetooth

Weitere Informationen über Bluetooth, die Funktion für die drahtlose Kommunikation, finden Sie auf der HP Website unter http://www.hp.com. Klicken Sie auf drivers, geben Sie ins Feld enter product name and number das Produkt 995c ein, und drücken Sie Enter.

#### Papierfächer

Der Drucker verfügt über ein Eingabe- und ein Ausgabefach. In das Zufuhrfach legen Sie Papier oder andere Druckmedien. Die gedruckten Seiten werden im Ausgabefach abgelegt.

#### Infrarotlinse

Der HP Deskjet-Drucker verfügt über eine spezielle Infrarotlinse (Ir). Mithilfe der Infrarotlinse kann von einem Infrarot-Sendegerät, wie z.B. einem Palm Pilot, Laptop oder einem Notebook, gedruckt werden.

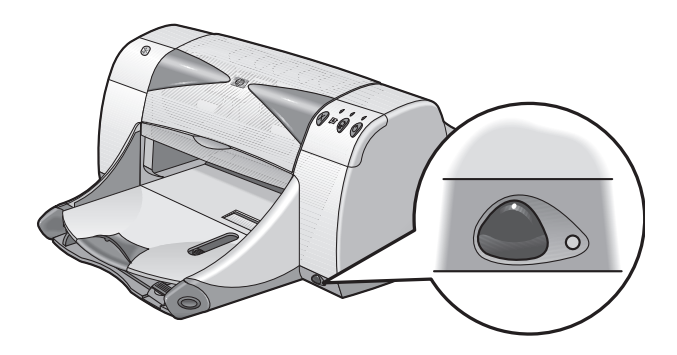

#### Modul für den automatischen beidseitigen Druck

Das Modul für den automatischen beidseitigen Druck ist eine spezielle Hardwarefunktion, mit der der Drucker automatisch beidseitig drucken kann. Wenn diese Funktion nicht zum Lieferumfang Ihres Druckers gehört, können Sie sie separat erwerben.

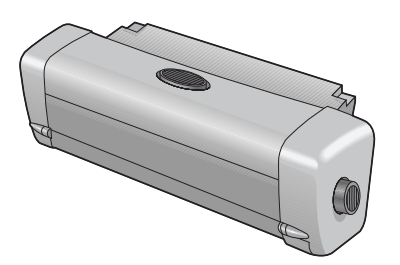

#### Manueller beidseitiger Druck

Der manuelle beidseitige Druck ist eine Funktion, mit der der Drucker unter Verwendung der rückwärtigen Abdeckung beide Seiten eines Blattes drucken kann.

#### Automatischer Papierartsensor

Die meisten ins Zufuhrfach eingelegten Papierarten und Druckmedien werden vom automatischen Papierartsensor automatisch erkannt. Besonders wenn diese Funktion zusammen mit HP Druckpapier und -medien verwendet wird, können Sie eine optimale Druckqualität erzielen. Diese Funktion wurde zwar für HP Druckmedien optimiert, sie kann jedoch auch für Druckmedien von anderen Herstellern verwendet werden. Automatisch ist die Standardeinstellung des Druckers. In dieser Einstellung kann der Drucker den verwendeten Papiertyp schnell bestimmen.

#### Bluetooth – Funktion für die drahtlose Kommunikation

Der Drucker HP Deskjet ist mit Bluetooth, der Funktion für den drahtlosen Druck, ausgestattet. Bluetooth ermöglicht dem Drucker die Kommunikation mit einer Vielzahl von Geräten ohne Kabelverbindung.

Weitere Informationen über Bluetooth, die Funktion für die drahtlose Kommunikation, finden Sie auf der HP Website unter **http://www.hp.com**. Klicken Sie auf **drivers**, geben Sie ins Feld **enter product name and number** das Produkt **995c** ein, und drücken Sie **Enter**.

Weitere Informationen unter: Infrarotdruckfunktion Modul für den automatischen beidseitigen Druck Manueller beidseitiger Druck Automatischer Papierartsensor

# Verwenden von Papierfächern

#### Zufuhrfach

Das Zufuhrfach enthält zu bedruckendes Papier oder andere Druckmedien.

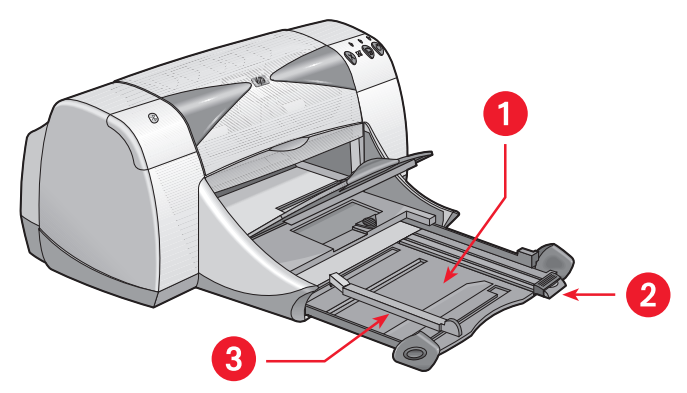

1. Ausgezogenes Zufuhrfach 2. Längenjustierung 3. Breitenjustierung

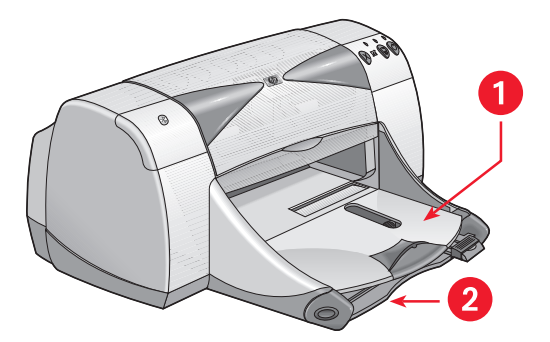

1. Ausgabefach 2. Eingeschobenes Zufuhrfach

#### Ausgabefach

Ändern Sie die Position des Ausgabefachs für verschiedene Druckaufgaben.

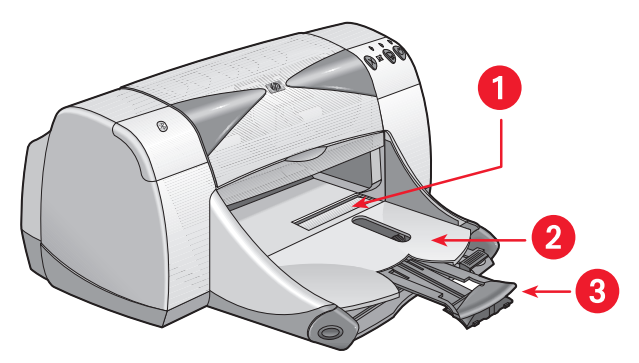

1. Umschlag-Einzeleinzug 2. Ausgabefach unten 3. Ausgabefachverlängerung

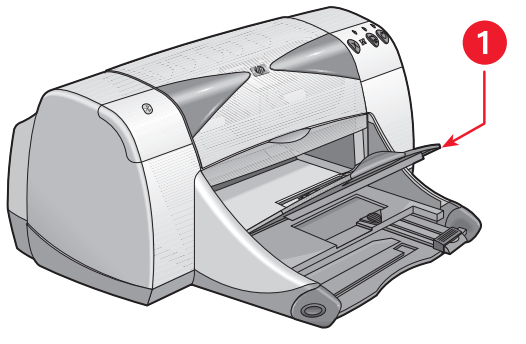

1. Ausgabefach oben

**Ausgabefach unten** – Belassen Sie das Fach für die meisten Druckarten und zum Drucken von einzelnen Umschlägen in der unteren Position.

Ausgabefachverlängerung – Ziehen Sie die Fachverlängerung heraus, wenn Sie eine große Anzahl von Seiten drucken. Ziehen Sie das Fach auch beim Drucken im Entwurfsmodus heraus, damit das Papier nicht aus dem Fach herausfällt. Schieben Sie die Fachverlängerung nach dem Ausführen des Druckauftrags in die Ausgangsposition zurück.

**Ausgabefach oben** – Wenn das Ausgabefach in der oberen Position ist, können Sie problemlos Bannerpapier laden. Um Banner zu drucken, muss das Fach in dieser Position bleiben.

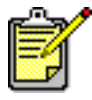

Verwenden Sie die Ausgabefachverlängerung nicht bei extrem langem Papier (US-Legal). Dies könnte zu einem Papierstau führen.

# Festlegen von Rändern für den Druck

Der Drucker kann außerhalb eines bestimmten Bereichs auf der Seite nicht drucken. Daher muss der Inhalt des Dokuments innerhalb des druckbaren Bereichs liegen. Folgen Sie diesen Anweisungen, um die Druckränder einzustellen:

- 1. Öffnen Sie die zu druckende Datei.
- 2. Verwenden Sie eine der folgenden Methoden, um den Bildschirm für die hp deskjet 9xx series anzuzeigen:
  - Klicken Sie auf Datei > Drucken, und wählen Sie Eigenschaften aus.
  - Klicken Sie auf Datei > Druckeinstellungen, und wählen Sie Eigenschaften aus.
  - Klicken Sie auf Datei > Drucken > Einstellungen, und wählen Sie Eigenschaften aus.

Welche Option Sie verwenden, hängt von Ihrem Softwareprogramm ab.

Auf dem Bildschirm für die hp deskjet 9xx series werden die folgenden drei Registerkarten-Optionen angezeigt: Einstellungen, Funktionen und Erweitert.

- Wählen Sie die Registerkarte Einstellungen aus und dann Benutzerdefiniertes Papierformat in der Option Papierformat. Das Dialogfeld Benutzerdefiniertes Papierformat wird angezeigt.
- Wählen Sie die passenden Längen- und Breiteneinstellungen aus. Die Papierbreite muss zwischen 77 und 215 mm und die Papierlänge zwischen 127 und 356 mm liegen.
- 5. Klicken Sie auf OK, um zum Bildschirm Einstellungen zurückzukehren.
- 6. Klicken Sie auf Anwenden und dann auf OK, um die neuen Einstellungen zu übernehmen.
- 7. Klicken Sie auf OK, um zu drucken.

Weitere Informationen unter: Mindestränder für den Druck

# Drucken mit dem hp deskjet-Drucker

Der Drucker wird durch Software gesteuert, die auf Ihrem Computer installiert ist. Die Druckersoftware, der sogenannte Druckertreiber, stellt Dialogfelder bereit, um Druckanfragen an den Drucker zu übermitteln.

#### Drucken unter Windows 95, 98, Me, 2000 und NT 4.0

Folgen Sie diesen Anweisungen, wenn Sie unter Windows 95, 98, Me, 2000 oder NT 4.0 drucken:

- 1. Öffnen Sie die zu druckende Datei.
- 2. Verwenden Sie eine der folgenden Methoden, um den Bildschirm für die hp deskjet 9xx series anzuzeigen:
  - Klicken Sie auf Datei > Drucken, und wählen Sie Eigenschaften.
  - Klicken Sie auf Datei > Druckereinstellungen, und wählen Sie Eigenschaften.
  - Klicken Sie auf Datei > Drucken > Einstellungen, und wählen Sie Eigenschaften.

Welche Option Sie verwenden, hängt von Ihrem Softwareprogramm ab.

Auf dem Bildschirm für die hp deskjet 9xx series werden die folgenden drei Registerkartenoptionen angezeigt: Einstellungen, Funktionen und Erweitert.

- **3.** In der Registerkarte **Einstellungen** können Sie Optionen für die Druckqualität, die Papierart, das Papierformat und den Druck auf Fotopapier auswählen.
- In der Registerkarte Funktionen können Sie die Einstellungen für die Seitenausrichtung, den beidseitigen Druck, den Druck mehrerer Seiten pro Blatt und den Posterdruck auswählen.

- 5. In der Registerkarte Erweitert können Sie die Farboptionen für Text, die Tintenmenge und die Geschwindigkeit (Speichersparmodus) auswählen und Farb- und Kontrastanpassungen vornehmen.
- 6. Klicken Sie auf OK, um zum Bildschirm Drucken oder Druckereinstellung zurückzukehren.
- 7. Klicken Sie auf OK, um zu drucken.

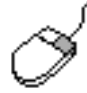

Falls Sie nähere Informationen über die Optionen auf den einzelnen Registerkarten wünschen, klicken Sie mit der rechten Maustaste auf eine Option, wodurch das Dialogfeld **Direkthilfe** angezeigt wird. Klicken Sie auf **Direkthilfe**, um nähere Informationen über die gewählte Option anzuzeigen.

# Verwenden des Taskleisten-Symbols

Über das Taskleisten-Symbol der Druckereinstellungen können Sie den Status der Tintenpatronen ermitteln und verschiedene Einstellungen (z.B. Standarddruckqualität und automatischer beidseitiger Druck) vornehmen.

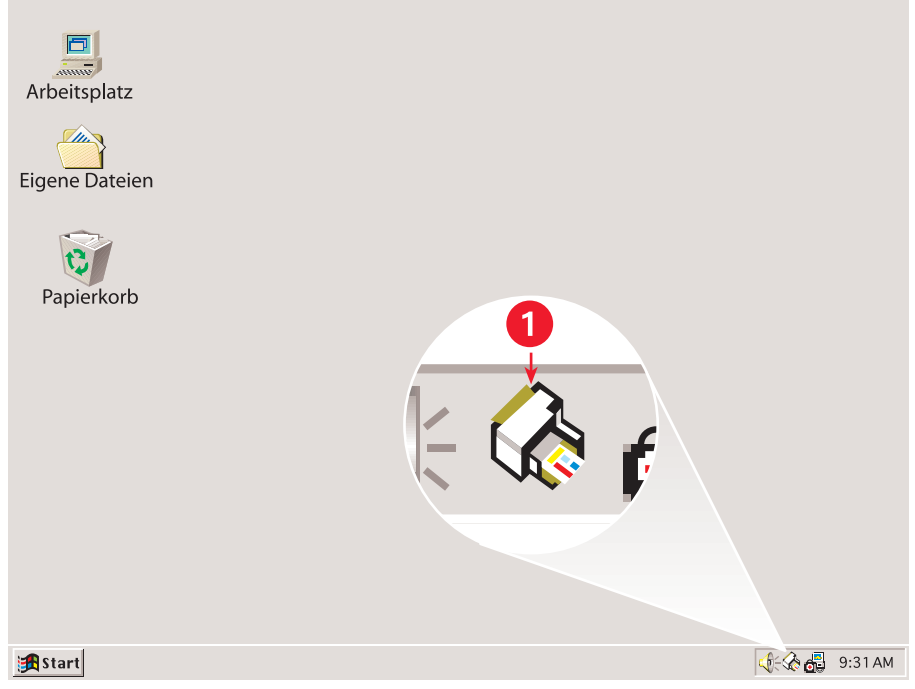

1. Taskleisten-Symbol der Druckereinstellungen

#### Öffnen des Dialogfeldes mit den Druckereigenschaften

- Doppelklicken Sie auf das Taskleisten-Symbol Druckereinstellungen. Das Dialogfeld Druckereigenschaften wird angezeigt.
- 2. Wählen Sie auf dem Bildschirm für die hp deskjet 9xx series die verfügbaren Druckoptionen aus.
- 3. Klicken Sie auf OK.

#### Die Warnmeldungsanzeige

Das Taskleisten-Symbol der Druckereinstellungen wird am Ende der Taskleiste angezeigt. Die Farbe und die Darstellungsweise des Symbols geben Anhaltspunkte für den Status der Warnmeldungen.

- Wenn das Symbol leuchtet und gelb hervorgehoben ist, wurden ungelesene Warnmeldungen ausgegeben.
- Wenn das Symbol nicht mehr leuchtet, aber noch immer gelb hervorgehoben ist, sind schon gelesene Warnmeldungen noch nicht bearbeitet worden.
- Wenn das Symbol nicht mehr gelb hervorgehoben ist, wurden die den Warnmeldungen zugrunde liegenden Fehler behoben.

#### Anzeigen der Tintenpatronen-Warnmeldungen

- 1. Wählen Sie das Taskleisten-Symbol **Druckereinstellungen** aus, um das Dialogfeld Standarddruckereinstellungen zu öffnen.
- Klicken Sie auf die Schaltfläche Warninformationen. Die hp deskjet Toolbox wird geöffnet.
- **3.** Wählen Sie die Registerkarte **Warninformationen** aus, um Warnmeldungen über die Tintenpatrone anzuzeigen.
- 4. Klicken Sie zum Beenden auf Schließen in der rechten oberen Ecke der Toolbox.

#### Ändern der Druckoptionen im Dialogfenster für die Standardeinstellungen für den Druck

- Klicken Sie auf das Taskleisten-Symbol Druckereinstellungen. Das Dialogfeld Standarddruckereinstellungen wird geöffnet. Hiermit können Sie die Standarddruckqualität ändern und den automatischen beidseitigen Druck aktivieren.
- 2. Wählen Sie die folgenden Optionen aus:
  - Druckqualität: Entwurf, Normal oder Hoch
  - Automatischer beidseitiger Druck: Nach Wunsch

- 3. Klicken Sie auf eine beliebige Stelle außerhalb des Dialogfelds. Das angezeigte Dialogfeld weist darauf hin, dass mit der getroffenen Auswahl die Druckereinstellungen des Druckers festgelegt werden. Soll dieses Dialogfeld nicht mehr angezeigt werden, aktivieren Sie das Kontrollkästchen Diese Meldung nicht mehr anzeigen.
- 4. Klicken Sie auf OK.

#### Verwenden der Verknüpfungen des Taskleisten-Symbols Druckereinstellungen

1. Klicken Sie mit der rechten Maustaste auf das Taskleisten-Symbol Druckereinstellungen.

Ein Shortcut-Menü mit den Namen der installierten Drucker wird angezeigt. Der ausgewählte Drucker wird mit einem Kontrollhäkchen gekennzeichnet. Sie können einen anderen Drucker aus dem Menü als neuen Standarddrucker festlegen.

- 2. Wählen Sie eine der folgenden Optionen aus:
  - Klicken Sie auf **Standarddruckereinstellungen ändern**, um das Dialogfeld Standarddruckereinstellungen zu öffnen.
  - Klicken Sie auf Toolbox öffnen, um die hp deskjet Toolbox zu öffnen.
  - Klicken Sie auf **Beenden**, um das Taskleisten-Symbol **Druckereinstellungen** zu deaktivieren.

Weitere Informationen unter: Auswechseln von Tintenpatronen hp deskjet Toolbox

# Drucken auf Papier und anderen Medien

- Umschläge
- Transparentfolien
- Etiketten
- Visitenkarten, Karteikarten und andere kleinformatige Druckmedien
- Fotos
- Grußkarten
- Poster
- Banner
- Transferpapier
- Manueller beidseitiger Druck

# Umschläge

Verwenden Sie beim Drucken von Einzelumschlägen den Umschlag-Einzeleinzug und beim Drucken eines Stapels von Umschlägen das Zufuhrfach.

#### Drucken eines einzelnen Umschlags

#### Druckvorbereitungen

- 1. Legen Sie den Umschlag so in den Umschlag-Einzelzug, dass die Umschlagklappe links anliegt und nach oben zeigt.
- 2. Schieben Sie den Umschlag bis zum Anschlag nach vorne.

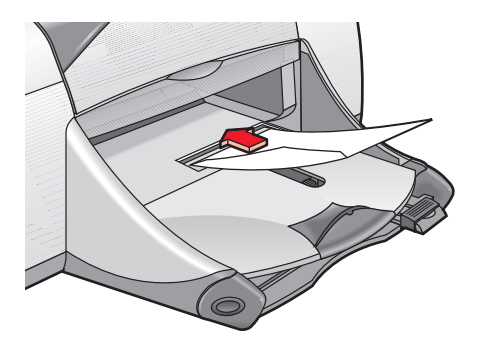

#### Drucken eines Umschlags

Wenn Ihr Softwareprogramm über eine Umschlagdruck-Funktion verfügt, folgen Sie nicht den nachstehenden Anweisungen, sondern halten Sie sich an die Anweisungen des Softwareprogramms.

- 1. Öffnen Sie die zu druckende Datei.
- 2. Verwenden Sie eine der folgenden Methoden, um den Bildschirm für die hp deskjet 9xx series anzuzeigen:
  - Klicken Sie auf Datei > Drucken, und wählen Sie Eigenschaften.
  - Klicken Sie auf Datei > Druckeinstellungen, und wählen Sie Eigenschaften.
  - Klicken Sie auf Datei > Drucken > Einstellungen, und wählen Sie Eigenschaften.

Welche Option Sie verwenden, hängt von Ihrem Softwareprogramm ab.

Auf dem Bildschirm für die hp deskjet 9xx series werden die folgenden drei Registerkartenoptionen angezeigt: Einstellungen, Funktionen und Erweitert.

- **3.** Wählen Sie die Registerkarte **Einstellungen** und dann die folgenden Optionen:
  - Druckqualität: Normal
  - Papierart: Automatisch oder Einfaches Normalpapier
  - Papierformat: Passendes Umschlagformat
- **4.** Wählen Sie die Registerkarte **Funktionen** und dann die folgenden Optionen:
  - Ausrichtung: Passende Umschlagausrichtung
  - Beidseitiger Druck: Nicht aktiviert
- 5. Klicken Sie auf OK, um zum Bildschirm Drucken oder Druckeinstellung zurückzukehren.
- 6. Klicken Sie auf OK, um zu drucken.

#### Richtlinien für den Druck

- Stellen Sie sicher, dass sich das Ausgabefach in der unteren Position befindet.
- Verwenden Sie keine Umschläge mit Klammern oder Sichtfenstern.
- Verwenden Sie keine geprägten oder glänzenden Umschläge, keine Umschläge mit dicken, ungleichmäßigen oder gewellten Kanten und keine Umschläge, die zerknittert, eingerissen oder anderweitig beschädigt sind.

#### Drucken mehrerer Umschläge

#### Druckvorbereitungen

- 1. Ziehen Sie das Zufuhrfach heraus.
- 2. Ziehen Sie beide Papierjustierungen heraus, und nehmen Sie das gesamte Papier aus dem Fach.
- **3.** Legen Sie max. 15 Umschläge so in das Fach, dass die Umschlagklappe links anliegt und nach oben zeigt.
- 4. Schieben Sie die Umschläge bis zum Anschlag nach vorne.
- 5. Schieben Sie die Papierjustierungen mit leichtem Druck gegen die Umschlagkanten. Schieben Sie das Fach bis zum Anschlag nach vorne.

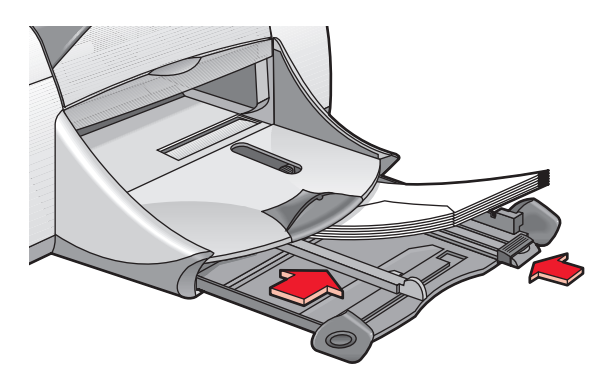

#### Bedrucken der Umschläge

Wenn Ihr Softwareprogramm über eine Umschlagdruck-Funktion verfügt, folgen Sie nicht den nachstehenden Anweisungen, sondern halten Sie sich an die Anweisungen des Softwareprogramms.

- 1. Öffnen Sie die zu druckende Datei.
- 2. Verwenden Sie eine der folgenden Methoden, um den Bildschirm für die hp deskjet 9xx series anzuzeigen:
  - Klicken Sie auf **Datei** > **Drucken**, und wählen Sie **Eigenschaften**.
  - Klicken Sie auf Datei > Druckeinstellungen, und wählen Sie Eigenschaften.
  - Klicken Sie auf Datei > Drucken > Einstellungen, und wählen Sie Eigenschaften.

Welche Option Sie verwenden, hängt von Ihrem Softwareprogramm ab.

Auf dem Bildschirm für die hp deskjet 9xx series werden die folgenden drei Registerkartenoptionen angezeigt: Einstellungen, Funktionen und Erweitert.

- **3.** Wählen Sie die Registerkarte **Einstellungen** und dann die folgenden Optionen:
  - Druckqualität: Normal
  - Papierart: Automatisch oder Einfaches Normalpapier
  - Papierformat: Passendes Umschlagformat
- **4.** Wählen Sie die Registerkarte **Funktionen** und dann die folgenden Optionen:
  - Ausrichtung: Passende Umschlagausrichtung
  - Beidseitiger Druck: Nicht aktiviert
- 5. Klicken Sie auf OK, um zum Bildschirm Drucken oder Druckeinstellung zurückzukehren.
- 6. Klicken Sie auf OK, um zu drucken.

#### Richtlinien für den Druck

- Legen Sie nie mehr als 15 Umschläge in das Zufuhrfach.
- Richten Sie die Umschlagkanten vor dem Einlegen so aus, dass sie genau übereinander liegen.
- Verwenden Sie keine Umschläge mit Klammern oder Sichtfenstern.
- Verwenden Sie keine geprägten oder glänzenden Umschläge, keine Umschläge mit dicken, ungleichmäßigen oder gewellten Kanten und keine Umschläge, die zerknittert, eingerissen oder anderweitig beschädigt sind.

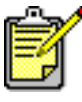

Verwenden Sie HP Produkte, um optimale Ergebnisse zu erzielen.

# **Transparentfolien**

#### Druckvorbereitungen

- 1. Ziehen Sie das Zufuhrfach heraus.
- 2. Ziehen Sie beide Papierjustierungen heraus, und nehmen Sie das gesamte Papier aus dem Fach.
- **3.** Fächern Sie die Transparentfolien auf, um sie voneinander zu trennen, und richten Sie sie dann so aus, dass sie genau übereinander liegen.
- **4.** Legen Sie max. 30 Transparentfolien so in das Fach, dass die raue Seite nach unten und der Klebestreifen in Richtung Drucker zeigt.

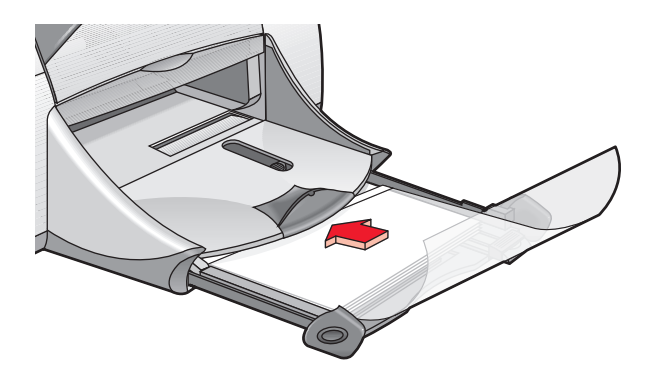

- 5. Schieben Sie die Transparentfolien bis zum Anschlag nach vorne.
- 6. Schieben Sie die Papierjustierungen mit leichtem Druck gegen die Transparentfolien, und schieben Sie das Fach bis zum Anschlag nach vorne.

#### Transparentfoliendruck

- 1. Öffnen Sie die zu druckende Datei.
- 2. Verwenden Sie eine der folgenden Methoden, um den Bildschirm für die hp deskjet 9xx series anzuzeigen:
  - Klicken Sie auf Datei > Drucken, und wählen Sie Eigenschaften.
  - Klicken Sie auf Datei > Druckeinstellungen, und wählen Sie Eigenschaften.
  - Klicken Sie auf Datei > Drucken > Einstellungen, und wählen Sie Eigenschaften.

Welche Option Sie verwenden, hängt von Ihrem Softwareprogramm ab.

Auf dem Bildschirm für die hp deskjet 9xx series werden die folgenden drei Registerkartenoptionen angezeigt: Einstellungen, Funktionen und Erweitert.

- **3.** Wählen Sie die Registerkarte **Einstellungen** und dann die folgenden Optionen:
  - Druckqualität: Entwurf, Normal oder Hoch
  - Papierart: Automatisch oder passendes Transparentfolienpapier
  - Papierformat: Passendes Format
- **4.** Wählen Sie die Registerkarte **Funktionen** und dann die folgenden Optionen:
  - Ausrichtung: Passende Ausrichtung
  - Beidseitiger Druck: Nicht aktiviert
- 5. Klicken Sie auf OK, um zum Bildschirm Drucken oder Druckeinstellung zurückzukehren.
- 6. Klicken Sie auf OK, um zu drucken.

Der Drucker wartet ab, bis die Transparentfolien getrocknet sind, bevor er sie im Ausgabefach ablegt.

#### Richtlinien für den Druck

Verwenden Sie **hp Premium Inkjet-Transparentfolien**, um optimale Ergebnisse zu erzielen.

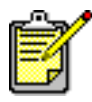

Verwenden Sie HP Produkte, um optimale Ergebnisse zu erzielen.

# Etiketten

#### Druckvorbereitungen

- 1. Ziehen Sie das Zufuhrfach heraus.
- 2. Ziehen Sie beide Papierjustierungen heraus, und nehmen Sie das gesamte Papier aus dem Fach.
- **3.** Fächern Sie die Etikettenbögen auf, um sie voneinander zu trennen, und richten Sie sie dann so aus, dass sie genau übereinander liegen.
- **4.** Legen Sie max. 20 Etikettenbögen mit der Etikettenseite nach unten in das Fach.
- 5. Schieben Sie die Papierjustierungen mit leichtem Druck gegen die Bögen, und schieben Sie das Fach nach vorne.

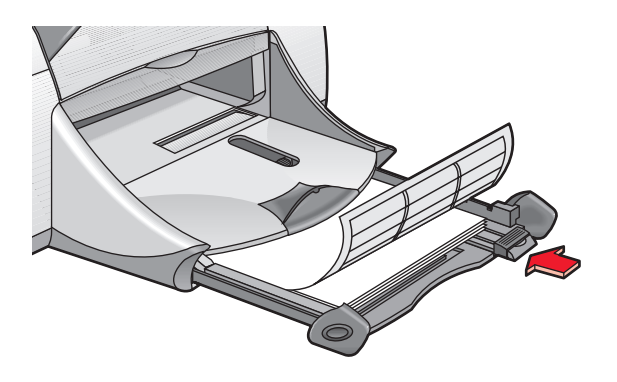

#### Drucken von Etiketten

- 1. Öffnen Sie die zu druckende Datei.
- 2. Verwenden Sie eine der folgenden Methoden, um den Bildschirm für die hp deskjet 9xx series anzuzeigen:
  - Klicken Sie auf Datei > Drucken, und wählen Sie Eigenschaften.
  - Klicken Sie auf Datei > Druckeinstellungen, und wählen Sie Eigenschaften.
  - Klicken Sie auf Datei > Drucken > Einstellungen, und wählen Sie Eigenschaften.

Welche Option Sie verwenden, hängt von Ihrem Softwareprogramm ab.

Auf dem Bildschirm für die hp deskjet 9xx series werden die folgenden drei Registerkartenoptionen angezeigt: Einstellungen, Funktionen und Erweitert.

- **3.** Wählen Sie die Registerkarte **Einstellungen** und dann die folgenden Optionen:
  - Druckqualität: Normal
  - Papierart: Automatisch oder die passende Papierart
  - Papierformat: Wählen Sie A4 oder US-Letter (216 x 279 mm)
- 4. Wählen Sie die Registerkarte Funktionen und dann die folgenden Optionen:
  - Ausrichtung: Passende Ausrichtung
  - Beidseitiger Druck: Nicht aktiviert
- 5. Klicken Sie auf OK, um zum Bildschirm Drucken oder Druckeinstellung zurückzukehren.
- 6. Klicken Sie auf OK, um zu drucken.

#### Richtlinien für den Druck

- Verwenden Sie nur Papieretiketten, die speziell für Tintenstrahldrucker geeignet sind.
- Legen Sie max. 20 Etikettenbögen in das Zufuhrfach.
- Verwenden Sie nur vollständige Etikettenbögen.
- Die Bögen dürfen nicht zusammenkleben, verknittert sein oder sich von der Schutzfolie ablösen.
- Verwenden Sie weder transparente Etiketten noch Kunststoffetiketten. Die Tinte kann auf solchen Etiketten nicht trocknen.

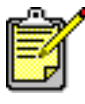

Verwenden Sie HP Produkte, um optimale Ergebnisse zu erzielen.

### Visitenkarten, Karteikarten und andere kleinformatige Druckmedien

#### Druckvorbereitungen

- 1. Ziehen Sie das Zufuhrfach heraus, und heben Sie das Ausgabefach an.
- 2. Ziehen Sie beide Papierjustierungen heraus, und nehmen Sie das gesamte Papier aus dem Fach.
- **3.** Richten Sie die Kanten der Druckmedien so aus, dass sie genau übereinander liegen.
- **4.** Legen Sie max. 45 Karten oder andere kleinformatige Druckmedien in das Fach.
- 5. Schieben Sie die Karten oder Druckmedien bis zum Anschlag nach vorne, und senken Sie dann das Ausgabefach.
- **6.** Schieben Sie die Papierlängenjustierungen mit leichtem Druck gegen die Kante der Druckmedien.
- 7. Schieben Sie die farbigen Feinlängenjustierungen mit leichtem Druck gegen die Druckmedien.
- 8. Schieben Sie die Papierbreitenjustierungen mit leichtem Druck gegen die Druckmedien.

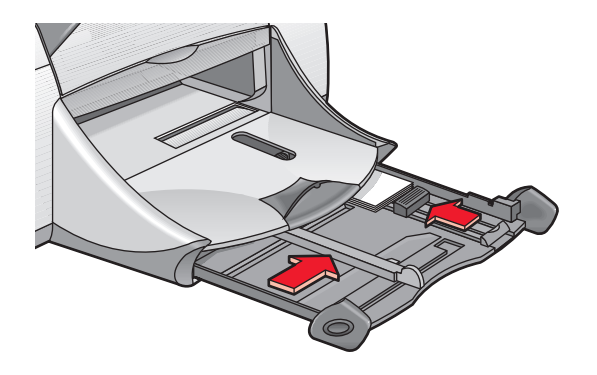

9. Schieben Sie das Zufuhrfach nach vorne.

#### Visitenkarten, Karteikarten und andere kleinformatige Druckmedien

- 1. Öffnen Sie die zu druckende Datei.
- 2. Verwenden Sie eine der folgenden Methoden, um den Bildschirm für die hp deskjet 9xx series anzuzeigen:
  - Klicken Sie auf Datei > Drucken, und wählen Sie Eigenschaften.
  - Klicken Sie auf Datei > Druckeinstellungen, und wählen Sie Eigenschaften.
  - Klicken Sie auf Datei > Drucken > Einstellungen, und wählen Sie Eigenschaften.

Welche Option Sie verwenden, hängt von Ihrem Softwareprogramm ab.

Auf dem Bildschirm für die hp deskjet 9xx series werden die folgenden drei Registerkartenoptionen angezeigt: Einstellungen, Funktionen und Erweitert.

- **3.** Wählen Sie die Registerkarte **Einstellungen** und dann die folgenden Optionen:
  - Druckqualität: Entwurf, Normal oder Hoch
  - Papierart: Automatisch oder die passende Papierart
  - Papierformat: Passendes Format
- **4.** Wählen Sie die Registerkarte **Funktionen** und dann die folgenden Optionen:
  - Ausrichtung: Passende Ausrichtung
  - Beidseitiger Druck: Nicht aktiviert
- 5. Klicken Sie auf OK, um zum Bildschirm Drucken oder Druckeinstellung zurückzukehren.
- 6. Klicken Sie auf OK, um zu drucken.

#### Richtlinien für den Druck

Wird die Meldung **Kein Papier mehr** angezeigt, überprüfen Sie, ob die Druckmedien korrekt ins Zufuhrfach eingelegt wurden.

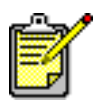

Verwenden Sie HP Produkte, um optimale Ergebnisse zu erzielen.

### **Fotos**

#### Druckvorbereitungen

- 1. Ziehen Sie das Zufuhrfach heraus.
- **2.** Ziehen Sie beide Papierjustierungen heraus, und nehmen Sie das gesamte Papier aus dem Fach.
- **3.** Fächern Sie das Fotopapier auf, um die Blätter voneinander zu trennen, und richten Sie dann die Kanten so aus, dass sie genau übereinander liegen.
- **4.** Legen Sie max. 20 Bögen Fotopapier mit der Druckseite nach unten in das Fach.
- 5. Schieben Sie die Papierjustierungen mit leichtem Druck gegen die Kante des Fotopapiers, und schieben Sie das Fach nach vorne.

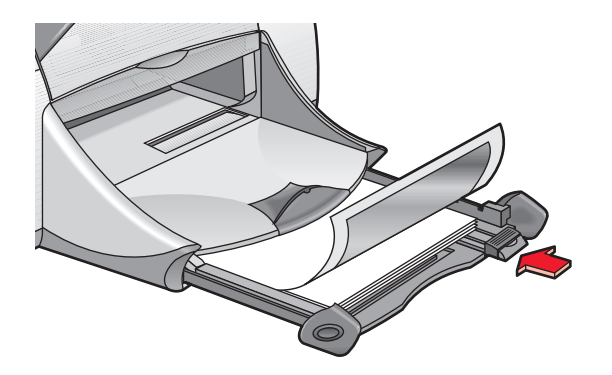

#### **Drucken von Fotos**

- 1. Öffnen Sie die zu druckende Datei.
- 2. Verwenden Sie eine der folgenden Methoden, um den Bildschirm für die hp deskjet 9xx series anzuzeigen:
  - Klicken Sie auf **Datei** > **Drucken**, und wählen Sie **Eigenschaften**.
  - Klicken Sie auf Datei > Druckeinstellungen, und wählen Sie Eigenschaften.
  - Klicken Sie auf Datei > Drucken > Einstellungen, und wählen Sie Eigenschaften.

Welche Option Sie verwenden, hängt von Ihrem Softwareprogramm ab.

Auf dem Bildschirm für die hp deskjet 9xx series werden die folgenden drei Registerkartenoptionen angezeigt: Einstellungen, Funktionen und Erweitert.

- **3.** Wählen Sie die Registerkarte **Einstellungen** und dann die folgenden Optionen:
  - Papierart: Automatisch oder die passende Papierart
  - Fotopapier-Druck:
    - PhotoREt für optimale Druckgeschwindigkeit und -qualität oder
    - 2400 x 1200 dpi für Quellbilddateien mit mehr als 600 dpi (mind. 400 MB Festplattenspeicher erforderlich, reduzierte Druckgeschwindigkeit)
  - Papierformat: Passendes Papierformat
- **4.** Wählen Sie die Registerkarte **Funktionen** und dann die folgenden Optionen:
  - Ausrichtung: Passende Ausrichtung
  - Beidseitiger Druck: Nicht aktiviert
- 5. Klicken Sie auf OK, um zum Bildschirm Drucken oder Druckeinstellung zurückzukehren.
- 6. Klicken Sie auf OK, um zu drucken.

#### Richtlinien für den Druck

- Verwenden Sie **hp premium plus-Fotopapier** oder **hp premium-Fotopapier**, um optimale Ergebnisse zu erzielen.
- Sie können ein digitales Foto verwenden, ein Foto einscannen oder in Ihrem Fotogeschäft eine elektronische Datei des Fotos erstellen lassen. Das Foto muss in einem elektronischen (digitalen) Format vorliegen, bevor es gedruckt werden kann.
- Für den Fotodruck sollten Sie zumeist PhotoREt verwenden.
- Wählen Sie die Papierart und dann das passende Papierformat aus dem Einblendmenü.

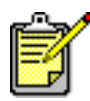

Verwenden Sie HP Produkte, um optimale Ergebnisse zu erzielen.

Weitere Informationen unter: Probleme mit Ausdrucken
## Grußkarten

### Druckvorbereitungen

- 1. Ziehen Sie das Zufuhrfach heraus, und heben Sie das Ausgabefach an.
- **2.** Ziehen Sie beide Papierjustierungen heraus, und nehmen Sie das gesamte Papier aus dem Fach.
- 3. Fächern Sie die Grußkarten auf, um die Karten voneinander zu trennen.
- **4.** Richten Sie die Karten so aus, dass sie genau übereinander liegen, und legen Sie max. 5 Karten in das Fach.
- 5. Schieben Sie die Karten bis zum Anschlag nach vorne, und senken Sie dann das Ausgabefach.
- 6. Schieben Sie die Papierjustierungen mit leichtem Druck gegen die Kante der Karten, und schieben Sie das Fach nach vorne.

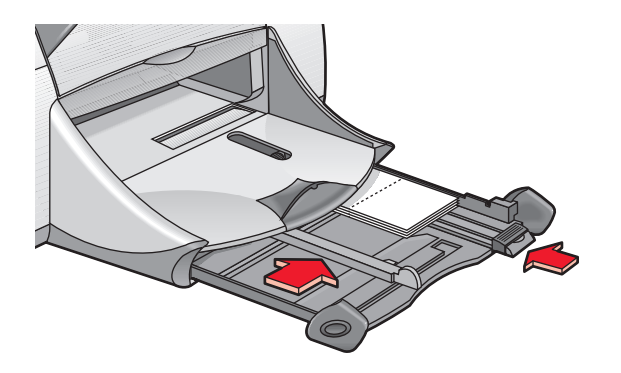

## Grußkartendruck

- 1. Öffnen Sie die zu druckende Datei.
- 2. Verwenden Sie eine der folgenden Methoden, um den Bildschirm für die hp deskjet 9xx series anzuzeigen:
  - Klicken Sie auf **Datei** > **Drucken**, und wählen Sie **Eigenschaften**.
  - Klicken Sie auf Datei > Druckeinstellungen, und wählen Sie Eigenschaften.
  - Klicken Sie auf Datei > Drucken > Einstellungen, und wählen Sie Eigenschaften.

Welche Option Sie verwenden, hängt von Ihrem Softwareprogramm ab.

- **3.** Wählen Sie die Registerkarte **Einstellungen** und dann die folgenden Optionen:
  - Papierart: Automatisch oder die passende Grußkartenart
  - Druckqualität: Normal oder Hoch
  - Papierformat: Passendes Kartenformat
- **4.** Wählen Sie die Registerkarte **Funktionen** und dann die folgenden Optionen:
  - Ausrichtung: Passende Ausrichtung
  - Beidseitiger Druck: Nach Wunsch
- 5. Klicken Sie auf OK, um zum Bildschirm Drucken oder Druckeinstellung zurückzukehren.
- 6. Klicken Sie auf OK, um zu drucken.

## Richtlinien für den Druck

- Klappen Sie vorgefaltete Karten auf, bevor Sie sie ins Zufuhrfach legen.
- Wird die Meldung **Kein Papier mehr** angezeigt, überprüfen Sie, ob die Druckmedien korrekt ins Zufuhrfach eingelegt wurden.

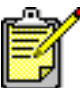

Verwenden Sie HP Produkte, um optimale Ergebnisse zu erzielen.

Weitere Informationen unter: Manueller beidseitiger Druck

## Poster

### Druckvorbereitungen

- 1. Ziehen Sie das Zufuhrfach heraus.
- **2.** Ziehen Sie beide Papierjustierungen heraus, und nehmen Sie das gesamte Papier aus dem Fach.
- **3.** Fächern Sie das Papier auf, um die Blätter voneinander zu trennen, und richten Sie dann die Kanten so aus, dass sie genau übereinander liegen.
- 4. Legen Sie das Papier in das Fach.
- 5. Schieben Sie die Papierjustierungen mit leichtem Druck gegen die Bögen, und schieben Sie das Fach nach vorne.

### **Drucken von Postern**

- 1. Öffnen Sie die zu druckende Datei.
- 2. Verwenden Sie eine der folgenden Methoden, um den Bildschirm für die hp deskjet 9xx series anzuzeigen:
  - Klicken Sie auf Datei > Drucken, und wählen Sie Eigenschaften.
  - Klicken Sie auf Datei > Druckeinstellungen, und wählen Sie Eigenschaften.
  - Klicken Sie auf Datei > Drucken > Einstellungen, und wählen Sie Eigenschaften.

Welche Option Sie verwenden, hängt von Ihrem Softwareprogramm ab.

- **3.** Wählen Sie die Registerkarte **Einstellungen** und dann die folgenden Optionen:
  - Papierart: Automatisch oder Einfaches Normalpapier
  - Druckqualität: Normal
  - Papierformat: Passendes Format
- **4.** Wählen Sie die Registerkarte **Funktionen** und dann die folgenden Optionen:
  - Ausrichtung: Passende Ausrichtung
  - Posterdruck: Wählen Sie diese Option und dann 2x2, 3x3, oder 4x4
  - Beidseitiger Druck: Nicht aktiviert
- 5. Klicken Sie auf OK, um zum Bildschirm Drucken oder Druckeinstellung zurückzukehren.
- 6. Klicken Sie auf OK, um zu drucken.

## Richtlinien für den Druck

Schneiden Sie nach dem Drucken den weißen Rand von jedem Blatt ab, und kleben Sie die Blätter anschließend zu einem Poster zusammen.

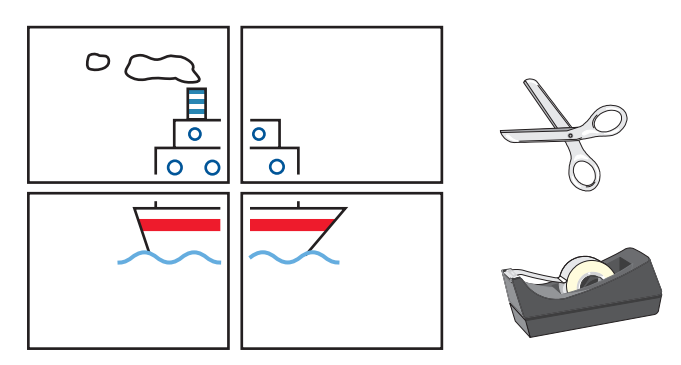

🖊 Verwenden Sie HP Produkte, um optimale Ergebnisse zu erzielen.

## Banner

### Druckvorbereitungen

- 1. Ziehen Sie das Zufuhrfach heraus.
- **2.** Ziehen Sie beide Papierjustierungen heraus, und nehmen Sie das gesamte Papier aus dem Fach.
- **3.** Heben Sie das Ausgabefach an, und schieben Sie die Papierjustierungen mit leichtem Druck gegen das Papier. Belassen Sie das Ausgabefach in der oberen Position.
- **4.** Nehmen Sie max. 20 Bögen Bannerpapier. Trennen Sie gegebenenfalls die perforierten Seitenstreifen ab.
- 5. Legen Sie das Bannerpapier so ins Zufuhrfach, dass das abgetrennte Ende in Richtung Drucker zeigt.
- 6. Schieben Sie das Zufuhrfach nach vorne.

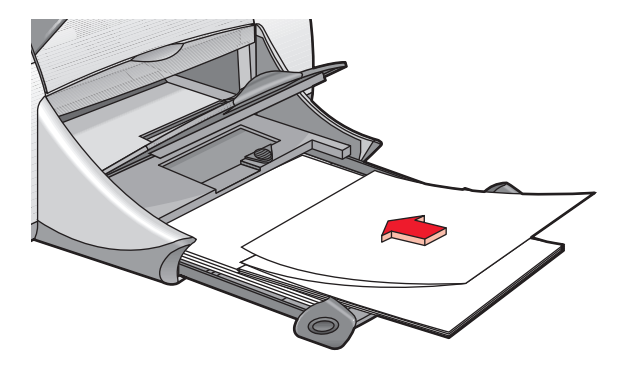

## Banner drucken

- 1. Öffnen Sie die zu druckende Datei.
- 2. Verwenden Sie eine der folgenden Methoden, um den Bildschirm für die hp deskjet 9xx series anzuzeigen:
  - Klicken Sie auf **Datei** > **Drucken**, und wählen Sie **Eigenschaften**.
  - Klicken Sie auf Datei > Druckeinstellungen, und wählen Sie Eigenschaften.
  - Klicken Sie auf Datei > Drucken > Einstellungen, und wählen Sie Eigenschaften.

Welche Option Sie verwenden, hängt von Ihrem Softwareprogramm ab.

- **3.** Wählen Sie die Registerkarte **Einstellungen** und dann die folgenden Optionen:
  - Bannerdruck: Wählen Sie diese Option aus
  - Papierart: hp Bannerpapier
  - Druckqualität: Normal
  - Papierformat: Banner [A4 (210 x 297 mm)] oder Banner [Letter (8,5 x 11 Zoll)]
- **4.** Wählen Sie die Registerkarte **Funktionen** und dann die folgenden Optionen:
  - Ausrichtung: Passende Ausrichtung
  - Beidseitiger Druck: Nicht aktiviert
- Klicken Sie auf OK, um zum Bildschirm Drucken oder Druckeinstellung zur
  ückzukehren.
- 6. Klicken Sie auf OK, um zu drucken.

## Richtlinien für den Druck

- Verwenden Sie **hp Bannerpapier**, um optimale Ergebnisse zu erzielen.
- Spezielle Informationen zum Drucken finden Sie in den Allgemeinen Hinweisen für die Drucker der HP Deskjet 9xx Series.

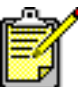

Verwenden Sie HP Produkte, um optimale Ergebnisse zu erzielen.

Weitere Informationen unter: Probleme mit Ausdrucken

## Transferpapier

## Druckvorbereitungen

- 1. Ziehen Sie das Zufuhrfach heraus.
- **2.** Ziehen Sie beide Papierjustierungen heraus, und nehmen Sie das gesamte Papier aus dem Fach.
- **3.** Fächern Sie das Transferpapier auf, um die Blätter voneinander zu trennen, und richten Sie dann die Kanten so aus, dass sie genau übereinander liegen.
- 4. Legen Sie das Transferpapier mit der Druckseite nach unten in das Fach.
- 5. Schieben Sie die Papierjustierungen mit leichtem Druck gegen das Transferpapier, und schieben Sie das Fach nach vorne.

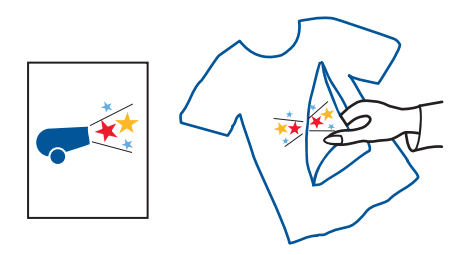

## Drucken auf Transferpapier

- 1. Öffnen Sie die zu druckende Datei.
- 2. Verwenden Sie eine der folgenden Methoden, um den Bildschirm für die hp deskjet 9xx series anzuzeigen:
  - Klicken Sie auf Datei > Drucken, und wählen Sie Eigenschaften.
  - Klicken Sie auf Datei > Druckeinstellungen, und wählen Sie Eigenschaften.
  - Klicken Sie auf Datei > Drucken > Einstellungen, und wählen Sie Eigenschaften.

Welche Option Sie verwenden, hängt von Ihrem Softwareprogramm ab.

- **3.** Wählen Sie die Registerkarte **Einstellungen** und dann die folgenden Optionen:
  - Papierart: Automatisch oder hp Transferpapier zum Aufbügeln
  - Druckqualität: Normal oder Hoch
  - Papierformat: A4 (210 x 297 mm) oder US-Letter (216 x 279 mm)
- **4.** Wählen Sie die Registerkarte **Funktionen** und dann die folgenden Optionen:
  - Ausrichtung: Spiegelbild
  - Beidseitiger Druck: Nicht aktiviert
- 5. Klicken Sie auf OK, um zum Bildschirm Drucken oder Druckeinstellung zurückzukehren.
- 6. Klicken Sie auf OK, um zu drucken.

## Richtlinien für den Druck

- Denken Sie daran, dass Texte und Bilder beim Drucken eines gespiegelten Dokuments gegenüber der Bildschirmanzeige horizontal gespiegelt werden.
- Verwenden Sie **hp Transferpapier zum Aufbügeln**, um optimale Ergebnisse zu erzielen.

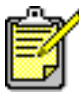

Verwenden Sie HP Produkte, um optimale Ergebnisse zu erzielen.

## Manueller beidseitiger Druck

## Druckvorbereitungen

- 1. Ziehen Sie das Zufuhrfach heraus.
- 2. Entfernen Sie das gesamte Papier aus dem Ausgabefach.
- 3. Legen Sie Papier ins Zufuhrfach.
- **4.** Schieben Sie die Papierjustierungen mit leichtem Druck gegen die Papierkanten.
- 5. Schieben Sie das Fach nach vorne.

## **Manuelles Drucken**

- 1. Öffnen Sie die zu druckende Datei.
- 2. Verwenden Sie eine der folgenden Methoden, um den Bildschirm für die hp deskjet 9xx series anzuzeigen:
  - Klicken Sie auf Datei > Drucken, und wählen Sie Eigenschaften aus.
  - Klicken Sie auf Datei > Druckeinstellungen, und wählen Sie Eigenschaften aus.
  - Klicken Sie auf Datei > Drucken > Einstellungen, und wählen Sie Eigenschaften aus.

Welche Option Sie verwenden, hängt von Ihrem Softwareprogramm ab.

- **3.** Wählen Sie die Registerkarte **Einstellungen** und dann die folgenden Optionen:
  - Druckqualität: Passende Druckqualität
  - Papierart: Automatisch oder passende Papierart
  - Papierformat: Passendes Format

- **4.** Wählen Sie die Registerkarte **Funktionen** und dann die folgenden Optionen:
  - Ausrichtung: Passende Ausrichtung
  - Beidseitiger Druck: Aktivieren Sie diese Option

Das Dialogfeld Seitenränder für beidseitigen Druck wird angezeigt.

- a. Wählen Sie die passende Option, und klicken Sie dann auf **OK**, um zum Bildschirm Funktionen zurückzukehren.
- b. Wählen Sie **Buch** oder **Block** aus.
- c. Deaktivieren Sie die Option Automatisch.
- 5. Klicken Sie auf OK, um zum Bildschirm Drucken oder Druckeinstellung zurückzukehren.
- 6. Klicken Sie auf OK, um zu drucken.

Befolgen Sie die auf Ihrem Bildschirm angezeigten Anweisungen, wenn Sie zum Nachlegen von Papier aufgefordert werden.

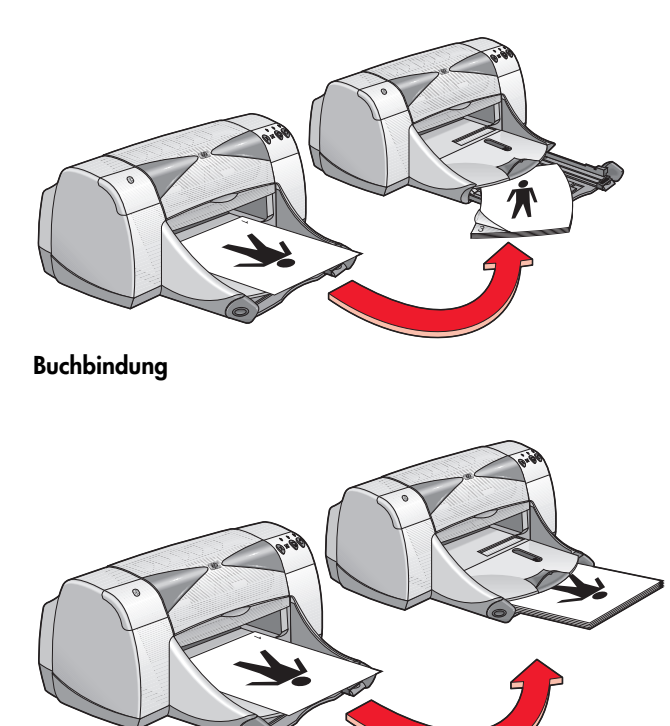

#### Blockbindung

7. Klicken Sie auf Weiter, wenn Sie das Papier vorschriftsgemäß nachgelegt haben.

## Richtlinien für den Druck

- Verwenden Sie für den beidseitigen Druck von Dokumenten eine der folgenden Methoden:
  - Verwenden Sie die rückwärtige Abdeckung für den manuellen beidseitigen Druck.
  - Verwenden Sie das Modul für den automatischen beidseitigen Druck.
- Der Drucker druckt automatisch die Seiten mit den ungeraden Seitenzahlen zuerst. Sobald die Seiten mit den ungeraden Seitenzahlen gedruckt sind, wird eine Meldung angezeigt. Diese fordert Sie zum erneuten Einlegen des Papiers auf, so dass die Seiten mit den geraden Seitenzahlen gedruckt werden können.

Verwenden Sie HP Produkte, um optimale Ergebnisse zu erzielen.

Weitere Informationen unter: Modul für den automatischen beidseitigen Druck

# **Besondere Funktionen**

- Bluetooth Funktion für die drahtlose Kommunikation
- Infrarotdruckfunktion
- Modul für den automatischen beidseitigen Druck
- Automatischer Papierartsensor

## Bluetooth – Funktion für die drahtlose Kommunikation

Weitere Informationen über Bluetooth, die Funktion für die drahtlose Kommunikation, finden Sie auf der HP Website unter http://www.hp.com. Klicken Sie auf drivers, geben Sie ins Feld enter product name and number das Produkt 995c ein, und drücken Sie Enter.

## Infrarotdruckfunktion

## Infrarotdruck mit einem Laptop- oder Notebook-Computer

#### Einstellen eines Laptops oder Notebooks unter Windows 98

Wenn Sie das Betriebssystem Windows 98 verwenden, müssen möglicherweise die BIOS-Einstellungen Ihres Computers für den Infrarotdruck neu konfiguriert werden. Wenn Sie Anweisungen zur Konfiguration eines Laptops bzw. Notebooks benötigen, gehen Sie folgendermaßen vor:

- Sehen Sie in der Anleitung des Laptops bzw. Notebooks nach.
- Rufen Sie die Website des Laptopherstellers auf, oder wenden Sie sich an dessen Kundendienst.
- Rufen Sie die Website der IrDA (Infrared Data Association) http://www.irda.org auf.
- Klicken Sie auf Start > Einstellungen > Systemsteuerung. Die Systemsteuerung wird angezeigt.
- 2. Führen Sie eine der folgenden Aktionen aus:
  - Doppelklicken Sie auf das Infrarot-Symbol.
  - Klicken Sie auf das Infrarot-Symbol am Ende der Taskleiste, falls diese angezeigt wird.
- 3. Wählen Sie die Registerkarte Optionen aus.
- 4. Wählen Sie das Feld Infrarot-Kommunikation aktivieren aus.
- 5. Klicken Sie auf OK.

#### Drucken unter Windows 98

1. Stellen Sie fest, wo sich die Infrarotlinse am Laptop bzw. Notebook befindet.

Entnehmen Sie weitere Hinweise der Betriebsanleitung des Computers.

2. Richten Sie die Infrarotlinse des Computers an der Infrarotlinse des Druckers aus.

Der Computer sollte höchstens einen Meter vom Drucker entfernt und innerhalb eines 30°-Radius zur Infrarotlinse des Druckers aufgestellt werden.

- **3.** Entfernen Sie alle störenden Objekte zwischen den beiden Geräten. Die Infrarotlinse blinkt, sobald die Geräte korrekt ausgerichtet sind.
- 4. Gehen Sie zum Senden einer Datei wie bei einem normalen Druckvorgang vor. Die Infrarotanzeige des Druckers leuchtet während der Übertragung ununterbrochen. Nach Abschluss des Druckvorgangs blinkt die Anzeige wieder.

Wenn der Infrarotmonitor angezeigt wird, kann auf der Registerkarte Status der Ablauf der Infrarotaktivität verfolgt werden, während der Drucker die Datei empfängt und druckt.

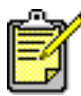

Wird der Laptop bzw. das Notebook während des Druckens außer Reichweite der Infrarotlinse des Druckers verschoben, wird die Infrarotanzeige ausgeschaltet und der Drucker hört auf zu drucken. Wenn Sie die Geräte innerhalb von 3 bis 30 Sekunden erneut ausrichten, wird der Druckauftrag fortgesetzt.

#### Auswahl des Druckers unter Windows 2000

- Klicken Sie auf Start > Einstellungen > Drucker, um das Fenster Drucker zu öffnen.
- 2. Klicken Sie mit der rechten Maustaste auf **hp deskjet 9xx series-Drucker**, um das Shortcut-Menü anzuzeigen.
- 3. Wählen Sie Eigenschaften aus.
- 4. Wählen Sie die Registerkarte Anschlüsse aus.
- 5. Wählen Sie Lokaler IR-Anschluss aus.
- 6. Klicken Sie auf OK.

#### Drucken unter Windows 2000

- Stellen Sie fest, wo sich die Infrarotlinse am Laptop bzw. Notebook befindet.
   Entnehmen Sie weitere Hinweise der Betriebsanleitung des Computers.
- Richten Sie die Infrarotlinse des Computers an der Infrarotlinse des Druckers aus. Der Computer sollte höchstens einen Meter vom Drucker entfernt und innerhalb eines 30°-Radius zur Infrarotlinse des Druckers

aufgestellt werden.

**3.** Entfernen Sie alle störenden Objekte zwischen den beiden Geräten. Die Infrarotlinse blinkt, sobald die Geräte korrekt ausgerichtet sind. **4.** Gehen Sie zum Senden einer Datei wie bei einem normalen Druckvorgang vor.

Die Infrarotanzeige des Druckers leuchtet während der Übertragung ununterbrochen. Nach Abschluss des Druckvorgangs blinkt die Anzeige wieder.

Wenn der Infrarotmonitor angezeigt wird, kann auf der Registerkarte Status der Ablauf der Infrarotaktivität verfolgt werden, während der Drucker die Datei empfängt und druckt.

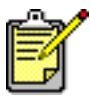

Wird der Laptop bzw. das Notebook während des Druckens außer Reichweite der Infrarotlinse des Druckers verschoben, wird die Infrarotanzeige ausgeschaltet und der Druckvorgang unterbrochen. Wenn Sie die Geräte innerhalb von 3 bis 30 Sekunden erneut ausrichten, wird der Druckauftrag fortgesetzt.

#### Anzeigen des Infrarot-Symbols auf der Taskleiste

Nachdem Sie Ihren Laptop bzw. Notebook für den Infrarotdruck konfiguriert haben, wird das Infrarot-Symbol auf der Taskleiste angezeigt. Sollte dies nicht der Fall sein, gehen Sie bitte folgendermaßen vor:

- 1. Klicken Sie auf Start > Einstellungen > Systemsteuerung.
- Doppelklicken Sie auf das Infrarot-Symbol. Das Dialogfeld Infrarotmonitor wird angezeigt.
- 3. Wählen Sie die Registerkarte Voreinstellungen.
- 4. Klicken Sie auf das Feld Infrarotmonitor-Symbol in der Taskleiste anzeigen.
- 5. Klicken Sie auf OK.

## Infrarotdruck mit einem Palm Pilot

- 1. Stellen Sie fest, wo sich die Infrarotlinse am Palm Pilot befindet.
- 2. Richten Sie die Infrarotlinse des Palm Pilot an der Infrarotlinse des Druckers aus.

Der Palm Pilot sollte max. einen Meter vom Drucker entfernt sein und sich innerhalb eines 30°-Radius zur Infrarotlinse des Druckers befinden.

3. Entfernen Sie alle störenden Objekte zwischen Palm Pilot und Drucker.

- 4. Führen Sie eine der folgenden Aktionen aus:
  - Verwenden Sie den Befehl **Beam**, um einen einzelnen Termin, Visitenkarten, Einträge einer Aufgabenliste oder Memos zu drucken.
  - Verwenden Sie den Befehl **Drucken**, um Einträge, wie z.B. Termine, E-Mails, Telefon- oder Aufgabenlisten an den Drucker zu senden.

Die Infrarotanzeige des Druckers leuchtet während der Übertragung ununterbrochen. Nach Abschluss der Übertragung wird die Anzeige ausgeschaltet.

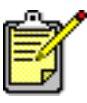

Im Gegensatz zur Infrarotübertragung erfordert der Befehl Drucken ein Druckprogramm, das die Anzeige der gedruckten Informationen verbessert. Halten Sie sich beim Drucken an die Angaben Ihres Druckprogramms.

### Infrarotdruck mit einer digitalen Kamera des Typs hp photosmart

- 1. Stellen Sie fest, wo sich die Infrarotlinse an der digitalen Kamera befindet. Entnehmen Sie weitere Hinweise hierzu der Betriebsanleitung der Kamera.
- 2. Richten Sie die Infrarotlinse der Kamera an der Infrarotlinse des Druckers aus.

Die Kamera sollte max. einen Meter vom Drucker entfernt sein und sich innerhalb eines 30°-Radius zur Infrarotlinse des Druckers befinden.

- 3. Entfernen Sie alle störenden Objekte zwischen Kamera und Drucker.
- 4. Führen Sie zum Senden eines zu druckenden Fotos alle Schritte zum normalen Senden oder Austauschen von Daten aus. Entnehmen Sie weitere Hinweise der Betriebsanleitung der Kamera.

Die Infrarotanzeige des Druckers leuchtet während des Transfers ununterbrochen. Nach Abschluss der Übertragung schaltet sich die Anzeige aus.

### Infrarotdruck mit einem Windows CE-Gerät

- 1. Stellen Sie fest, wo sich die Infrarotlinse am Windows CE-Gerät befindet. Entnehmen Sie weitere Hinweise der Betriebsanleitung des Geräts.
- 2. Richten Sie die Infrarotlinse des Windows CE-Geräts an der Infrarotlinse des Druckers aus.

Das Windows CE-Gerät sollte max. einen Meter vom Drucker entfernt sein und sich innerhalb eines 30°-Radius zur Infrarotlinse des Druckers befinden.

- 3. Entfernen Sie alle störenden Objekte zwischen CE-Gerät und Drucker.
- 4. Öffnen Sie die zu druckende Datei.
- 5. Verwenden Sie eine der folgenden Methoden, um den Bildschirm für die hp deskjet 9xx series anzuzeigen:
  - Klicken Sie auf **Datei** > **Drucken**, und wählen Sie **Eigenschaften**.
  - Klicken Sie auf Datei > Druckeinstellungen, und wählen Sie Eigenschaften.
  - Klicken Sie auf Datei > Drucken > Einstellungen, und wählen Sie Eigenschaften.

Welche Option Sie verwenden, hängt von Ihrem Softwareprogramm ab.

- 6. Wählen Sie eine der folgenden Optionen im Dialogfeld Drucker:
  - PCL InkJet
  - JetSend
- 7. Wählen Sie IRDA im Feld Anschluss.
- 8. Klicken Sie auf OK.

Die Infrarotanzeige des Druckers leuchtet während der Übertragung ununterbrochen. Nach Abschluss der Übertragung schaltet sich die Anzeige aus.

Wenn Sie weitere Informationen zum Gebrauch der PrintConnect Suite von Calibre mit Ihrem Drucker benötigen, klicken Sie **hier**.

Wenn Sie weitere Informationen zum Gebrauch von IrPrint von IS/Complete mit Ihrem Drucker benötigen, klicken Sie **hier**.

Wenn Sie weitere Informationen zum Gebrauch von JetSend von HP mit Ihrem Drucker benötigen, klicken Sie **hier**.

## Modul für den automatischen beidseitigen Druck

### Einsetzen des Moduls für den automatischen beidseitigen Druck

1. Drehen Sie die Arretierung an der rückwärtigen Abdeckung des Druckers gegen den Uhrzeigersinn, und nehmen Sie die Abdeckung ab.

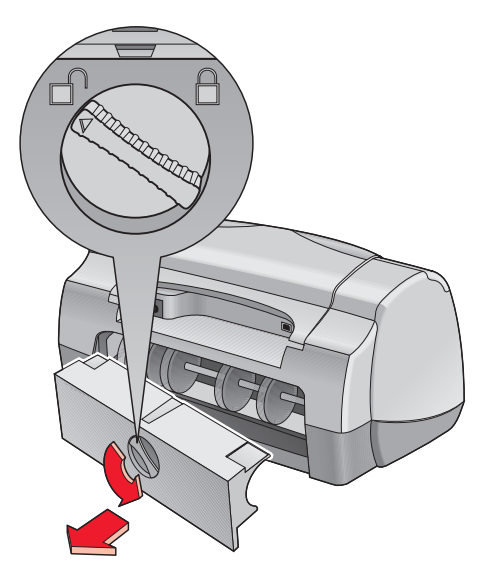

2. Installieren Sie das Modul auf der Rückseite des Druckers.

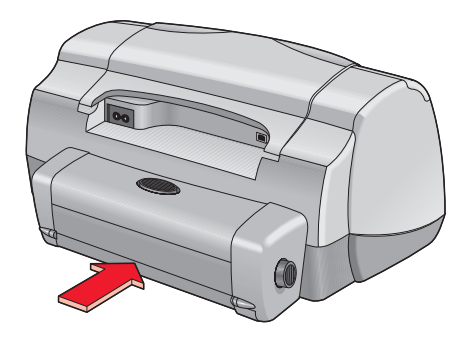

## Druckvorbereitungen

- 1. Ziehen Sie das Zufuhrfach heraus.
- 2. Ziehen Sie beide Papierjustierungen heraus, und nehmen Sie das gesamte Papier aus dem Fach.
- 3. Legen Sie eine der folgenden Papierarten in das Fach:
  - hp Normalpapier
  - hp Inkjet-Papier, hochweiß
  - hp premium Inkjetpapier, schwer
  - hp felt-textured greeting card paper (hp Grußkartenpapier mit Softoberfläche)
  - hp professional brochure paper, glossy or matte (hp professional Broschürenpapier, glänzend oder matt)
  - hp photo quality inkjet paper, semi-gloss or matte (hp Inkjet-Papier in Fotoqualität, halbmatt oder matt)

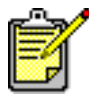

Mit dem Modul für den automatischen beidseitigen Druck können nicht alle Papierarten, -gewichte und -formate verwendet werden. Verwenden Sie eine der oben aufgelisteten Papierarten.

- 4. Schieben Sie das Papier bis zum Anschlag nach vorne.
- **5.** Schieben Sie die Papierjustierungen mit leichtem Druck gegen die Kante des Papiers, und schieben Sie das Zufuhrfach nach vorne.

# Drucken mit dem Modul für den automatischen beidseitigen Druck

- 1. Öffnen Sie die zu druckende Datei.
- 2. Verwenden Sie eine der folgenden Methoden, um den Bildschirm für die hp deskjet 9xx series anzuzeigen:
  - Klicken Sie auf Datei > Drucken, und wählen Sie Eigenschaften.
  - Klicken Sie auf Datei > Druckeinstellungen, und wählen Sie Eigenschaften.
  - Klicken Sie auf Datei > Drucken > Einstellungen, und wählen Sie Eigenschaften.

Welche Option Sie verwenden, hängt von Ihrem Softwareprogramm ab.

Auf dem Bildschirm für die hp deskjet 9xx series werden die folgenden drei Registerkartenoptionen angezeigt: Einstellungen, Funktionen und Erweitert.

- **3.** Wählen Sie die Registerkarte **Funktionen** und dann die folgenden Optionen:
  - Ausrichtung: Passende Ausrichtung
  - Beidseitiger Druck: Aktivieren Sie diese Option

Das Dialogfeld Seitenränder für beidseitigen Druck wird angezeigt.

- a. Wählen Sie die passende Option, und klicken Sie dann auf **OK**, um zum Bildschirm Funktionen zurückzukehren.
- b. Wählen Sie **Buch** oder **Block** aus.
- c. Wählen Sie die Option Automatisch.
- 4. Klicken Sie auf OK, um zum Bildschirm Drucken oder Druckeinstellung zurückzukehren.
- 5. Klicken Sie auf OK, um zu drucken.

Der Drucker hält an, während die erste Seite trocknet. Danach wird die andere Seite gedruckt und im Ausgabefach abgelegt.

Weitere Informationen unter: Modul für den automatischen beidseitigen Druck

## Automatischer Papierartsensor

Der Automatische Papierartsensor erkennt automatisch die richtige Papierart für einen Großteil des Papiers oder der Druckmedien im Zufuhrfach. Mit dieser Funktion erzielen Sie optimale Druckqualität, besonders wenn Sie Papier und Druckmedien von HP verwenden.

### Verwenden des automatischen Papierartsensors

- 1. Öffnen Sie die zu druckende Datei.
- 2. Verwenden Sie eine der folgenden Methoden, um den Bildschirm für die hp deskjet 9xx series anzuzeigen:
  - Klicken Sie auf Datei > Drucken, und wählen Sie Eigenschaften.
  - Klicken Sie auf Datei > Druckeinstellungen, und wählen Sie Eigenschaften.
  - Klicken Sie auf Datei > Drucken > Einstellungen, und wählen Sie Eigenschaften.

Welche Option Sie verwenden, hängt von Ihrem Softwareprogramm ab.

- **3.** Wählen Sie die Registerkarte **Einstellungen** und dann folgende Optionen:
  - Druckqualität: Passende Option
  - Papierart: Automatisch
  - Papierformat: Passendes Format
- 4. Klicken Sie auf OK, um zum Bildschirm Drucken oder Druckeinstellung zurückzukehren.
- 5. Klicken Sie auf OK, um zu drucken.

Ein optischer Sensor mit blauem Licht scannt die erste Seite einmal oder mehrmals ein, um die beste Einstellung für die Papierart zu ermitteln. Danach wird die Seite gedruckt.

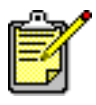

Der automatische Papierartsensor arbeitet am besten mit HP Druckmedien, da der Drucker bei diesen Druckmedien die passende Papierart schnell findet.

### Deaktivieren des automatischen Papierartsensors

- 1. Öffnen Sie die zu druckende Datei.
- 2. Verwenden Sie eine der folgenden Methoden, um den Bildschirm für die hp deskjet 9xx series anzuzeigen:
  - Klicken Sie auf **Datei** > **Drucken**, und wählen Sie **Eigenschaften** aus.
  - Klicken Sie auf Datei > Druckeinstellungen, und wählen Sie Eigenschaften aus.
  - Klicken Sie auf Datei > Drucken > Einstellungen, und wählen Sie Eigenschaften aus.

Welche Option Sie verwenden, hängt von Ihrem Softwareprogramm ab.

- **3.** Wählen Sie in der Registerkarte **Einstellungen** eine beliebige Papierart *außer* **Automatisch**.
- 4. Klicken Sie auf OK, um zum Bildschirm Drucken oder Druckeinstellung zurückzukehren.
- 5. Klicken Sie auf OK, um zu drucken.

# Produktwartung

- Anzeige für den Tintenpatronenstatus
- Auswechseln von Tintenpatronen
- Automatisches Reinigen der Tintenpatronen
- Manuelles Reinigen der Tintenpatronen
- Reinigen des Druckergehäuses
- Nachfüllen der Tintenpatronen
- Wartung von Tintenpatronen
- Artikelnummern der Tintenpatronen
- hp deskjet Toolbox

## Anzeige für den Tintenpatronenstatus

### Funktionsweise der Anzeige für den Tintenpatronenstatus

Die Anzeige für den Tintenpatronenstatus leuchtet auf, wenn der Tintenstand in mindestens einer der beiden Tintenpatronen niedrig ist oder die Patronen fehlerhaft installiert sind bzw. fehlerhaft arbeiten. Diese Anzeige leuchtet auch dann auf, wenn die falsche Tintenpatrone verwendet wird.

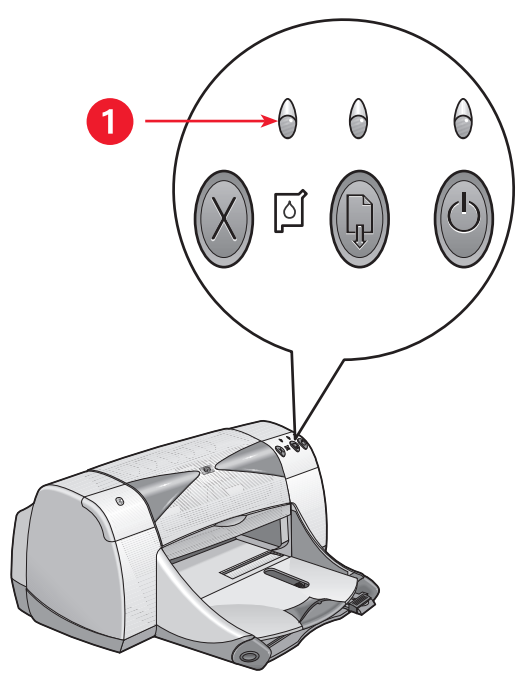

1. Anzeige für den Tintenpatronenstatus

Wenn der Tintenstand in einer Tintenpatrone niedrig ist, leuchtet die Anzeige für den Tintenpatronenstatus nur so lange auf, bis die obere Abdeckung des Druckers geöffnet wird. Ist ein niedriger Tintenstand nicht die Ursache für das Aufleuchten der Anzeige, leuchtet sie auch dann weiter, wenn die Abdeckung geöffnet wurde.

## Überprüfen des Tintenpatronenstatus

Öffnen Sie die obere Abdeckung des Druckers, wenn die Anzeige für den Tintenpatronenstatus aufleuchtet. Der gelbe Pfeil an der Halterung der Tintenpatrone ist auf eines der fünf Symbole für den Tintenpatronenstatus gerichtet und weist somit genau auf ein Problem hin.

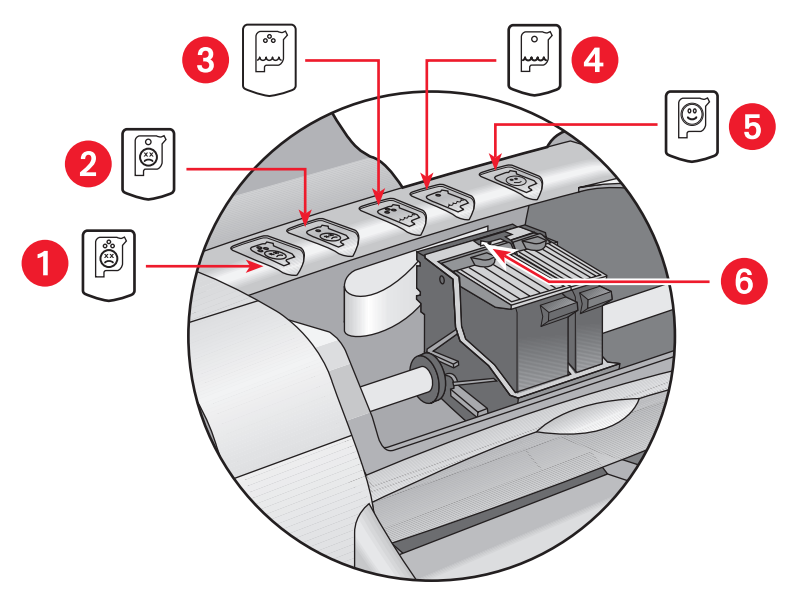

1. Symbol für Problem mit der Farbpatrone 2. Symbol für Problem mit der schwarzen Tintenpatrone 3. Symbol für niedrigen Tintenstand in der Farbpatrone 4. Symbol für niedrigen Tintenstand in der schwarzen Tintenpatrone 5. Symbol für ordnungsgemäße Funktion der Tintenpatronen 6. Gelber Anzeigepfeil

## Lösen von Problemen mit der Dreikammer-Farbpatrone oder schwarzen Tintenpatrone

Wenn der gelbe Pfeil auf ein Symbol für ein Tintenpatronenproblem zeigt, ist die Tintenpatrone entweder nicht vorhanden, nicht korrekt eingesetzt, fehlerhaft oder nicht für diesen Drucker geeignet. Lösung des Problems:

- Wenn eine Tintenpatrone fehlt, setzen Sie eine passende Patrone ein. Der Drucker benötigt eine schwarze Tintenpatrone und eine Farbpatrone.
- 2. Wenn beide Patronen vorhanden sind, nehmen Sie die Patronen heraus, und setzen Sie sie wieder ein.

- **3.** Sollte das Problem weiterhin bestehen, stellen Sie sicher, dass die korrekten Tintenpatronen eingesetzt sind.
- 4. Ersetzen Sie die Patronen gegebenenfalls.

#### Probleme mit niedrigem Tintenstand

Wenn der Pfeil auf das Symbol für zu niedrigen Tintenstand in der Farbpatrone oder der schwarzen Patrone zeigt, müssen Sie die betroffene Patrone ersetzen.

#### Überprüfen, ob das Problem behoben ist

Wenn der Pfeil auf das OK-Symbol zeigt, sind beide Patronen betriebsbereit und das Problem ist gelöst.

## Auswechseln von Tintenpatronen

Achten Sie beim Kauf von Ersatzpatronen darauf, dass Sie Tintenpatronen mit der richtigen Artikelnummer kaufen.

Wenn eine der Tintenpatronen leer ist, lassen Sie die Patrone so lange in der Halterung, bis sie ausgewechselt werden kann. Der Drucker benötigt beide Tintenpatronen.

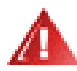

Achtung! Bewahren Sie neue und gebrauchte Tintenpatronen außer Reichweite von Kindern auf.

So wechseln Sie die Tintenpatronen aus:

- 1. Stellen Sie sicher, dass das Ausgabefach in der unteren Position ist.
- 2. Drücken Sie die Netztaste, um den Drucker einzuschalten.
- Öffnen Sie die obere Abdeckung. Die Patronenhalterung bewegt sich zur Mitte des Druckers.
- 4. Klappen Sie die Verriegelung der Patrone nach oben.
- 5. Nehmen Sie die Tintenpatrone aus der Halterung heraus, und entsorgen Sie sie.

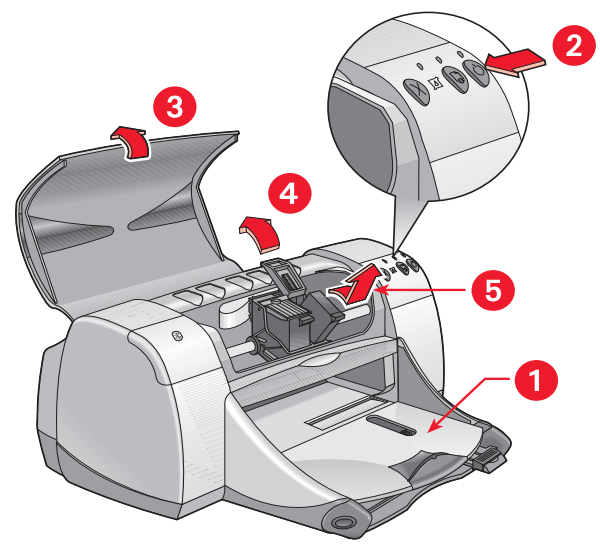

1. Ausgabefach (in unterer Position) 2. Netztaste drücken 3. Obere Abdeckung öffnen 4. Verriegelung nach oben klappen 5. Patrone herausnehmen 6. Nehmen Sie die Ersatzpatrone aus der Verpackung, und ziehen Sie vorsichtig den Schutzklebestreifen ab.

**Vorsicht!** Nicht die Düse oder die Kupferkontakte der Tintenpatrone berühren. Das Berühren dieser Teile kann zum Verstopfen der Düsen, zu Tintenversagen oder schlechten elektrischen Kontakten führen. Entfernen Sie außerdem nicht die Kupferstreifen. Sie sind zur Herstellung der elektrischen Kontakte erforderlich.

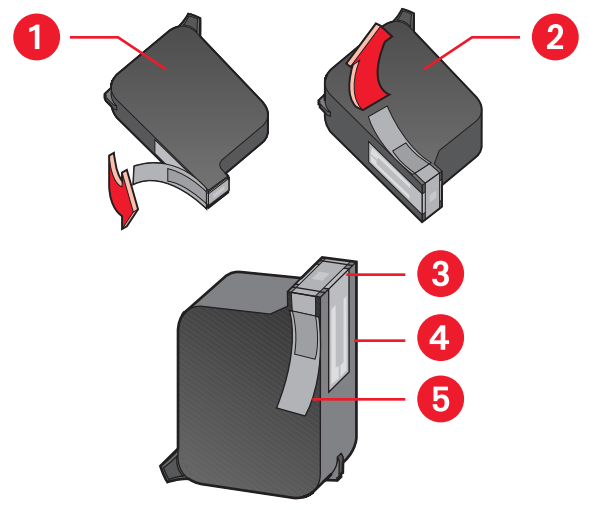

1. Schwarze Patrone 2. Farbpatrone 3. Tintenstrahldüsen 4. Kupferkontakte – Nicht berühren oder entfernen 5. Schutzfolie – Nur die Schutzfolie abziehen

7. Setzen Sie die Druckpatronen mit leichtem Druck in die Halterung ein.

- Schließen Sie die Verriegelung der Patrone.
   Wenn die Verriegelung einrastet, hören Sie ein Klicken.
- 9. Schließen Sie die obere Abdeckung.
  - Eine Kalibrierungsseite wird gedruckt. Jedes Mal, wenn eine Tintenpatrone eingesetzt wird, erstellt der Drucker eine Kalibrierungsseite, um die Druckqualität zu testen.
  - Wenn Sie einen Druckvorgang unterbrechen, um die Tintenpatrone auszuwechseln, wird die Kalibrierungsseite gedruckt, nachdem der Druckauftrag beendet ist.

Wenn die Anzeige für den Tintenpatronenstatus nach dem Einsetzen einer neuen Patrone weiter blinkt, überprüfen Sie bitte deren Artikelnummer, um sicherzustellen, dass die korrekte Patrone eingesetzt wurde.

Weitere Informationen unter: Artikelnummern der Tintenpatronen

## Automatisches Reinigen der Tintenpatronen

Wenn Linien oder Punkte auf den gedruckten Seiten fehlen oder der Ausdruck Streifen enthält, müssen die Tintenpatronen gereinigt werden.

Die Tintenpatronen werden folgendermaßen automatisch gereinigt:

- 1. Öffnen Sie die hp deskjet Toolbox.
- 2. Wählen Sie Tintenpatronen reinigen, und folgen Sie den Anweisungen auf dem Bildschirm.

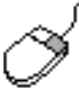

Wenn Sie Fragen zur Reinigungsfunktion haben, klicken Sie mit der rechten Maustaste auf die Option Tintenpatronen reinigen, um das Dialogfeld **Direkthilfe** anzuzeigen. Klicken Sie auf **Direkthilfe**, wenn Sie weitere Informationen wünschen.

Wenn im Ausdruck auch nach dem Reinigen noch Linien oder Punkte fehlen, kann dies am niedrigen Tintenstand in der Patrone liegen. In diesem Fall müssen eine oder beide Tintenpatronen ausgetauscht werden.

Wenn der Ausdruck nach dem Reinigen weiterhin Streifen aufweist, müssen die Tintenpatronen und deren Halterung unter Umständen manuell gereinigt werden.

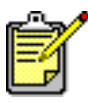

Reinigen Sie die Tintenpatronen nur, wenn es nötig ist, da hierbei viel Tinte verbraucht und die Lebensdauer der Patronen verkürzt wird.

Weitere Informationen unter: hp deskjet Toolbox Auswechseln von Tintenpatronen Reinigen des Druckergehäuses
# Manuelles Reinigen der Tintenpatronen

Wenn der Drucker in einer staubigen Umgebung eingesetzt wird, können sich innerhalb des Gehäuses feine Schmutzpartikel ansammeln. Dabei kann es sich um Staub, Haare, Stoff- oder Teppichfasern handeln. Wenn dieser Schmutz auf die Tintenpatronen und deren Halterung gelangt, kann dies Tintenstreifen- und Flecken auf dem Ausdruck zur Folge haben. Dieses Problem kann durch manuelles Reinigen der Patronen und der Halterung leicht behoben werden.

## Erforderliche Reinigungsmaterialien

Für die Reinigung der Tintenpatronen und der Halterung benötigen Sie folgende Materialien:

- Destilliertes oder in Flaschen erhältliches Wasser. Leitungswasser kann Stoffe enthalten, die die Tintenpatronen beschädigen.
- Wattestäbchen oder ein anderes weiches, fusselfreies Material, das nicht an den Patronen haften bleibt.

Ihre Hände und Kleidung sollten beim Reinigen nicht mit Tinte in Berührung kommen.

## Reinigungsvorbereitung

Nehmen Sie die Tintenpatronen vor dem Reinigen aus dem Drucker.

 Drücken Sie die Netztaste, um den Drucker einzuschalten, und öffnen Sie dann die obere Abdeckung.

Die Tintenpatronen bewegen sich zur Mitte des Druckers.

- 2. Ziehen Sie das Netzkabel an der Rückseite des Druckers aus der Buchse.
- **3.** Nehmen Sie die Tintenpatronen heraus, und legen Sie sie mit der Düsenplatte nach oben auf ein Stück Papier.

Die Abbildung unter der Überschrift "Reinigen der Tintenpatronen und der Patronenhalterung" zeigt, wo sich die Tintenstrahldüsenplatte befindet.

Bewahren Sie die Patronen nicht länger als 30 Minuten außerhalb des Druckers auf.

**Vorsicht!** Berühren Sie nicht die Düse oder die Kupferkontakte der Tintenpatrone. Entfernen Sie nicht die Kupferstreifen.

#### Reinigen der Tintenpatronen und der Patronenhalterung

- 1. Tauchen Sie ein sauberes Wattestäbchen in destilliertes Wasser, und drücken Sie das überschüssige Wasser aus.
- 2. Reinigen Sie dann die Vorderseite und die Kanten der Tintenpatrone, wie abgebildet.

Wischen Sie nicht die Düsenplatte ab.

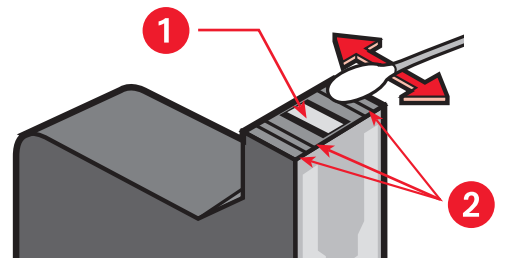

1. Düsenplatte 2. Zu reinigende Bereiche

**3.** Untersuchen Sie die Vorderseite und die Kanten der Tintenpatrone auf Fasern.

Wenn weiterhin Fasern vorhanden sind, wiederholen Sie die Schritte 1 und 2.

**4.** Führen Sie den Reinigungsvorgang auch für die zweite Tintenpatrone aus.

5. Wischen Sie die Unterseite der Tintenpatronenhalterung mit einem sauberen, feuchten Wattestäbchen ab.

Wiederholen Sie diesen Vorgang so lange, bis auf den Wattestäbchen keine Tintenrückstände mehr zu sehen sind.

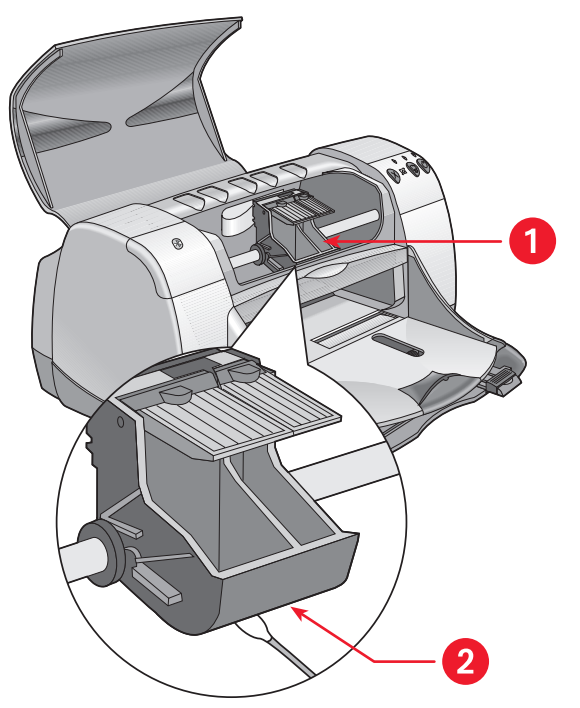

1. Tintenpatronenhalterung 2. Halterungsgehäuse

- **6.** Setzen Sie die Tintenpatronen wieder ein, und schließen Sie die obere Abdeckung des Druckers.
- 7. Stecken Sie das Netzkabel wieder in die Buchse auf der Rückseite des Druckers.
- 8. Drucken Sie über die HP Deskjet Toolbox eine Testseite aus, indem Sie Testseite drucken auswählen.
- 9. Wiederholen Sie den Reinigungsvorgang, falls der Ausdruck weiterhin Tintenstreifen aufweist.

Weitere Informationen unter: hp deskjet Toolbox

# Reinigen des Druckergehäuses

Da beim Drucken die Tinte in einem feinen Strahl auf das Papier gesprüht wird, können sich mit der Zeit geringe Mengen Tinte auf dem Druckergehäuse ansammeln. Gehen Sie beim Reinigen des Druckergehäuses folgendermaßen vor:

- Entfernen Sie Staub, Schmutz, Flecken und Tintenreste mit einem weichen, feuchten Tuch vom Druckergehäuse. Verwenden Sie nur Wasser und keine Haushaltsreiniger.
- Reinigen Sie nicht das Innere des Druckers. Das Innere des Druckers darf nicht mit Flüssigkeit in Berührung kommen.
- Die Stange, auf der sich die Patronenhalterung hin- und herbewegt, darf nicht geölt werden. Bei einem neuen Drucker ist es normal, dass diese Bewegung Geräusche verursacht. Die Geräusche werden mit der Zeit immer leiser.

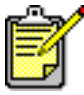

<sup>1</sup> Der Drucker sollte in aufrechter, gerader Position transportiert und aufgestellt werden, um optimale Leistung und Zuverlässigkeit zu erzielen.

# Nachfüllen der Tintenpatronen

Füllen Sie HP Tintenpatronen nicht nach. Durch das Nachfüllen der Tintenpatronen werden die elektrischen und mechanischen Komponenten der Tintenpatrone über die normale Lebensdauer hinaus eingesetzt. Außerdem können die folgenden Probleme auftreten:

- Schlechte Druckqualität. Tinte, die nicht von HP hergestellt wurde, kann Bestandteile enthalten, die die Tintenstrahldüsen verstopfen und so die Druckqualität verschlechtern. Außerdem können Bestandteile in der Tinte, die nicht von HP hergestellt wurde, eine Korrosion der elektrischen Komponenten der Patronen verursachen. Auch dies führt zu verminderter Qualität der Ausdrucke.
- **Mögliche Schäden.** Tinte, die aus einer nachgefüllten Patrone ausläuft, kann die elektrischen Komponenten des Druckers schwer beschädigen. Dies kann Ausfallzeiten und Reparaturkosten zur Folge haben.

**Vorsicht!** Wird der Drucker durch das Verändern oder Nachfüllen von HP Tintenpatronen beschädigt, sind diese Schäden ausdrücklich von der Garantie für HP Drucker ausgeschlossen.

Um optimale Druckqualität zu erzielen, empfiehlt Hewlett-Packard, nur im Werk abgefüllte Original-Tintenpatronen von HP zu verwenden.

Weitere Informationen unter: Artikelnummern der Tintenpatronen

# Wartung von Tintenpatronen

Die folgenden Tipps helfen Ihnen bei der Wartung der HP Tintenpatronen und sorgen für eine gleichbleibend hohe Druckqualität.

- Nehmen Sie die Tintenpatronen erst dann aus der Verpackung, wenn sie sofort eingesetzt werden können. Bewahren Sie die Tintenpatronen bei Zimmertemperatur auf (16 bis 27 Grad C).
- Wenn Sie die Tintenpatronen der Originalverpackung entnommen haben, sie aber nicht sofort verwenden, müssen Sie sie in einem luftdichten Kunststoffbehälter aufbewahren. Lagern Sie die Tintenpatronen im Behälter mit der Düse nach oben, und berühren Sie nicht die Düsen.
- Falls der Klebestreifen der Patronen entfernt wurde, sollten Sie diesen nicht wieder befestigen. Beim erneuten Befestigen des Klebestreifens könnten die Tintenpatronen beschädigt werden.
- Nehmen Sie die eingesetzten Tintenpatronen nur dann aus ihrer Halterung im Drucker, wenn Sie sie manuell reinigen wollen. So verhindern Sie das Austrocknen oder Verkleben der Patronen.

**Vorsicht!** Schalten Sie den Drucker erst dann aus, wenn der Druckvorgang beendet und die Patronenhalterung in die Ausgangsposition am rechten Rand des Druckers zurückgekehrt ist. Andernfalls können die Tintenpatronen austrocknen.

# Artikelnummern der Tintenpatronen

Achten Sie beim Ersetzen der Tintenpatronen für den Drucker der HP Deskjet 9xx series darauf, nur Patronen mit den folgenden Artikelnummern zu verwenden:

- Schwarz: HP 51645A Series oder HP No. 45
- Dreikammer-Farbtintenpatrone: HP C6578D Series oder HP No. 78
- Große Dreikammer-Farbtintenpatrone: HP C6578A Series oder HP No. 78

# hp deskjet Toolbox

## Windows 95, 98, Me, 2000 und NT 4.0

Die HP Deskjet Toolbox verfügt über eine Reihe nützlicher Tools, um den Drucker zu kalibrieren, die Druckpatronen zu reinigen und eine Testseite bzw. eine Fehlerdiagnoseseite zu drucken.

So öffnen Sie die HP Deskjet Toolbox:

- Klicken Sie auf Start > Programme > hp deskjet 9xx series > hp deskjet 9xx series Toolbox, um die hp deskjet Toolbox zu öffnen.
   ODER
- Klicken Sie mit der rechten Maustaste auf der Taskleiste auf das Symbol für Druckereinstellungen, und wählen Sie **Toolbox öffnen**.

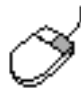

Falls Sie nähere Informationen über die Funktionen der HP Deskjet Toolbox wünschen, öffnen Sie die Toolbox, und klicken Sie mit der rechten Maustaste auf eine Option, wodurch das Dialogfeld **Direkthilfe** geöffnet wird. Klicken Sie auf die **Direkthilfe**, um weitere Informationen zum ausgewählten Tool zu erhalten.

# Problembehandlung

- Druckeranzeigen leuchten auf
- Der Drucker druckt nicht
- Der Drucker ist zu langsam
- Probleme mit Ausdrucken
- Probleme mit der Infrarotdruckfunktion
- Probleme bei der Verwendung des Moduls für den automatischen beidseitigen Druck
- Probleme mit dem automatischen Papierartsensor
- Technische Daten für Bluetooth, die Funktion für die drahtlose Kommunikation

# Druckeranzeigen leuchten auf

Aufleuchtende Anzeigen geben Auskunft über den Druckerstatus.

## Netzanzeige

Der Drucker empfängt vermutlich gerade Daten und bereitet den Druckvorgang vor. Wenn der Datenempfang beendet ist, leuchtet die Anzeige nicht mehr.

## Wiederaufnahmeanzeige

#### Im Drucker ist eventuell kein Papier mehr vorhanden

- 1. Legen Sie Papier ins Zufuhrfach.
- 2. Drücken Sie die Wiederaufnahmetaste an der Vorderseite des Druckers.

#### Beim Verwenden der rückwärtigen Abdeckung tritt ein Papierstau auf

- 1. Nehmen Sie das Papier aus dem Ein- und dem Ausgabefach.
- Drücken Sie die Wiederaufnahmetaste.
   Stellen Sie beim Drucken von Etiketten sicher, dass sich während des Druckens kein Etikett vom Bogen gelöst hat.
- Drucken Sie das Dokument, wenn der Papierstau behoben wurde.
   Falls der Papierstau nicht behoben wurde, fahren Sie mit Schritt 4 fort.
- 4. Öffnen und entfernen Sie die rückwärtige Abdeckung.
- 5. Beseitigen Sie den Papierstau im Drucker.
- 6. Bringen Sie die rückwärtige Abdeckung wieder an.
- 7. Drücken Sie die Wiederaufnahmetaste.

#### Manuelles Drucken der ersten Seite eines beidseitigen Dokuments

- 1. Folgen Sie den Anleitungen auf dem Bildschirm, um das Papier für das Drucken der zweiten Seite einzulegen.
- 2. Drücken Sie die Wiederaufnahmetaste.

#### Tintenpatronenanzeige

- Die obere Abdeckung ist geöffnet. Schließen Sie die obere Abdeckung.
- Möglicherweise wird das Problem durch eine der Tintenpatronen ausgelöst.

## Alle Anzeigen leuchten auf

Der Drucker muss möglicherweise neu gestartet werden.

- 1. Drücken Sie die Netztaste, um den Drucker auszuschalten.
- Drücken Sie die Netztaste, um den Drucker einzuschalten. Fahren Sie mit Schritt 3 fort, falls die Anzeigen weiter leuchten.
- 3. Drücken Sie die Netztaste, um den Drucker auszuschalten.
- 4. Ziehen Sie den Netzstecker aus dem Drucker.
- 5. Stecken Sie den Netzstecker wieder in den Drucker.
- 6. Drücken Sie die Netztaste, um den Drucker einzuschalten.

## Bluetooth-Statusanzeige für die drahtlose Verbindung

Weitere Informationen über Bluetooth, die Funktion für die drahtlose Kommunikation, finden Sie auf der HP Website unter http://www.hp.com. Klicken Sie auf drivers, geben Sie ins Feld enter product name and number das Produkt 995c ein, und drücken Sie Enter.

Weitere Informationen unter: Anzeige für den Tintenpatronenstatus

# Der Drucker druckt nicht

## Drucker gibt kein Papier aus

Folgen Sie diesen Anweisungen, um das Problem zu beheben.

#### Überprüfen Sie den Drucker

Stellen Sie Folgendes sicher:

- 1. Der Drucker ist an die Stromversorgung angeschlossen.
- 2. Die Kabelverbindungen sind fest eingesteckt.
- 3. Der Drucker ist eingeschaltet.
- 4. Die Druckmedien liegen korrekt im Zufuhrfach.
- 5. Die obere Abdeckung des Druckers ist geschlossen.
- 6. Die rückwärtige Abdeckung ist angebracht.

#### Überprüfen Sie die Druckeranzeigen

- 2. Wenn die Netzanzeige blinkt, wird gerade gedruckt.
- 3. Wenn die Wiederaufnahmeanzeige blinkt, drücken Sie die Wiederaufnahmetaste.

#### Installieren Sie die Druckersoftware noch einmal.

Auf dem Poster mit der Kurzanleitung finden Sie weitere Informationen.

#### Bei der Verwendung einer USB-Verbindung treten Fehlermeldungen auf

# Eine Meldung mit dem Hinweis, dass beim Schreiben an LPT1 ein Fehler aufgetreten ist

Möglicherweise war das USB-Kabel vor der Installation der Software nicht eingesteckt.

- 1. Trennen Sie das USB-Kabel vom Drucker.
- 2. Legen Sie die CD mit der Druckersoftware in den Computer ein.
- 3. Klicken Sie auf Start > Ausführen.
- Durchsuchen Sie die CD, wählen Sie Setup, und klicken Sie dann auf Öffnen.

Die Datei setup.exe wird im Dialogfeld Öffnen angezeigt.

- 5. Klicken Sie auf OK.
- 6. Wählen Sie die Option hp deskjet 9xx series Software entfernen, um die Software zu entfernen.
- Schließen Sie das USB-Kabel an den Drucker an. Der USB-Installationsbildschirm wird angezeigt.
- 8. Installieren Sie die USB-Software.

Weitere Informationen finden Sie in der *Kurzübersicht* oder auf dem Poster mit der *Kurzanleitung*.

#### Eine Meldung mit dem Hinweis, dass beim Schreiben an den <Bezeichnung für den USB-Anschluss> ein Fehler aufgetreten ist, wird angezeigt

Der Drucker empfängt vermutlich keine korrekten Daten von dem anderen USB-Gerät oder -Hub. Schließen Sie den Drucker direkt an den USB-Anschluss des Computers an.

### Papierstau beim Benutzen der rückwärtigen Abdeckung

- 1. Nehmen Sie das Papier aus dem Ein- und dem Ausgabefach.
- 2. Drücken Sie die Wiederaufnahmetaste an der Vorderseite des Druckers.
- **3.** Stellen Sie beim Drucken von Etiketten sicher, dass sich beim Drucken kein Etikett vom Etikettenbogen gelöst hat.
- 4. Drucken Sie das Dokument, wenn der Papierstau behoben wurde. Fahren Sie mit Schritt 5 fort, falls der Papierstau nicht behoben wurde.
- 5. Drehen Sie den Griff an der hinteren Abdeckung gegen den Uhrzeigersinn, und nehmen Sie die Abdeckung ab.

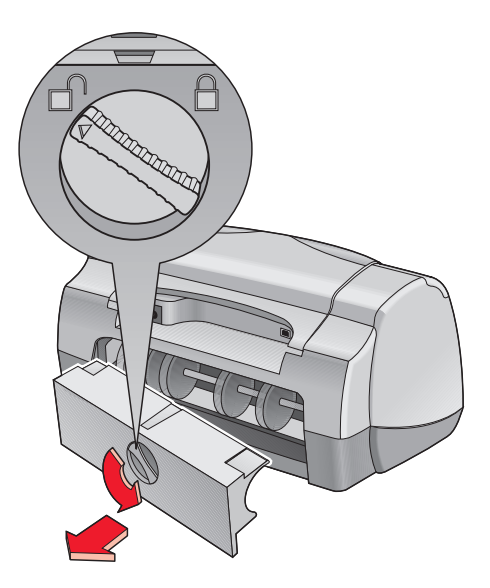

- 6. Entfernen Sie den Papierstau, und bringen Sie die rückwärtige Abdeckung wieder an.
- 7. Drucken Sie das Dokument.

#### Drucker lässt sich nicht einschalten

Möglicherweise liegt eine Stromüberlastung im Drucker vor.

- 1. Ziehen Sie den Netzstecker aus dem Drucker.
- 2. Warten Sie ca. 10 Sekunden.
- 3. Stecken Sie den Netzstecker wieder in den Drucker.
- 4. Drücken Sie die Netztaste, um den Drucker einzuschalten.

Weitere Informationen unter: Drucken mit dem hp deskjet-Drucker

# Der Drucker ist zu langsam

Die Geschwindigkeit und die Gesamtleistung des Druckers werden von mehreren Faktoren beeinflusst.

## Der Computer entspricht nicht den Systemanforderungen

- Überprüfen Sie den Arbeitsspeicher des Computers und die Geschwindigkeit des Prozessors.
   Weitere Informationen finden Sie unter "Technische Daten".
- Schließen Sie alle nicht benötigten Softwareprogramme. Möglicherweise werden zu viele Programme gleichzeitig ausgeführt.
- Geben Sie Speicherplatz auf der Festplatte frei.
   Wenn auf dem Computer weniger als 100 MB Festplattenspeicher verfügbar sind, verlängert sich die Verarbeitungszeit für die Druckaufträge.

## Die Druckersoftware ist veraltet

- 1. Überprüfen Sie den verwendeten Druckertreiber.
- Laden Sie die neuesten Software-Updates f
  ür den Drucker von der HP Website herunter. In der Kurz
  übersicht finden Sie Informationen zur Website.

# Komplexe Dokumente, Grafiken oder Fotografien werden gedruckt

Das Drucken von Dokumenten mit Grafiken oder Fotografien dauert länger als das Drucken von Textdokumenten. Versuchen Sie Folgendes, um die Druckgeschwindigkeit zu erhöhen:

- Wählen Sie auf dem Bildschirm für die hp deskjet 9xx series auf der Registerkarte **Erweitert** die Option **Speichersparmodus**, um weniger Arbeitsspeicher zu beanspruchen.
- Wählen Sie auf der Registerkarte **Einrichtung** die Option **PhotoREt** anstatt der Auflösung 2400 x 1200.

## Die USB-Kabelverbindungen lösen einen Konflikt aus

Wenn der Drucker und mehrere USB-Geräte mit einem einzigen Hub verbunden sind, kann es zu einem Druckkonflikt kommen. Zur Lösung des Druckkonflikts können Sie zwei Methoden verwenden:

- Schließen Sie das USB-Kabel des Druckers nicht am Hub, sondern direkt am Computer an.
- Verwenden Sie während des Druckens auf einem am Hub angeschlossenen Drucker kein anderes USB-Gerät, das am gleichen Hub angeschlossen ist.

#### Automatischer Papierartsensor ist aktiviert

Wenn die Option Automatisch aktiviert ist, benötigt der Drucker einige Sekunden, um die erste Seite des Druckauftrags einzuscannen. Auf diese Weise wird die passende Papierart festgestellt. Deaktivieren Sie den automatischen Papierartsensor, um die Druckgeschwindigkeit zu erhöhen.

#### Deaktivieren des automatischen Papierartsensors

- Verwenden Sie eine der folgenden Methoden, um den Bildschirm f
  ür die hp deskjet 9xx series anzuzeigen:
  - Klicken Sie auf **Datei** > **Drucken**, und wählen Sie **Eigenschaften** aus.
  - Klicken Sie auf Datei > Druckeinstellungen, und wählen Sie Eigenschaften aus.
  - Klicken Sie auf Datei > Drucken > Einstellungen, und wählen Sie Eigenschaften aus.

Welche Option Sie verwenden, hängt von Ihrem Softwareprogramm ab.

Auf dem Bildschirm für die hp deskjet 9xx series werden die folgenden drei Registerkarten-Optionen angezeigt: Einstellungen, Funktionen und Erweitert.

- 2. Wählen Sie die Registerkarte Einstellungen aus.
- **3.** Wählen Sie eine bestimmte Papierart aus, um die Druckgeschwindigkeit zu erhöhen.

Die Option Automatische Papierarterkennung ist deaktiviert.

Weitere Informationen unter: Drucken mit dem hp deskjet-Drucker hp deskjet Toolbox Technische Daten des hp deskjet 995c series-Druckers Automatischer Papierartsensor

# Probleme mit Ausdrucken

## Leere Seiten werden gedruckt

Der Drucker druckt unter Umständen in folgenden Situationen Seiten ohne Text oder Bilder:

- Eine oder beide Tintenpatronen sind leer.
- Der Klebestreifen wurde nicht von der Tintenpatrone entfernt.
- Ein Fax wird gedruckt.

#### Überprüfen Sie die Tintenpatronen

- 1. Heben Sie die obere Abdeckung des Druckers an, um die Symbole für den Tintenpatronenstatus zu überprüfen.
- 2. Wechseln Sie die Tintenpatrone aus, falls sie leer ist.
- **3.** Entfernen Sie den Schutzklebestreifen, falls er sich noch an der Tintenpatrone befindet.

#### Speichern Sie eine Faxdatei im Grafikformat

- 1. Speichern Sie die Faxdatei im Grafikformat mit der Dateinamen-Erweiterung .tiff.
- **2.** Kopieren Sie die Datei, und fügen Sie sie in ein Textverarbeitungsdokument ein.
- 3. Speichern Sie das Dokument.
- 4. Drucken Sie das Dokument über das Textverarbeitungsprogramm.

# Das Dokument wird mit versetztem Mittelpunkt oder schräg gedruckt

- 1. Stellen Sie sicher, dass das Papier korrekt ins Zufuhrfach eingelegt wurde.
- **2.** Stellen Sie sicher, dass die Papierjustierungen mit leichtem Druck am Papier anliegen.
- 3. Drucken Sie das Dokument noch einmal.

### Teile des Dokuments fehlen oder sind falsch platziert

Folgen Sie diesen Anweisungen, um die Papierausrichtung, das Papierformat, die Seitenränder und andere Optionen neu einzustellen:

- 1. Verwenden Sie eine der folgenden Methoden, um den Bildschirm für die hp deskjet 9xx series anzuzeigen:
  - Klicken Sie auf **Datei** > **Drucken**, und wählen Sie **Eigenschaften** aus.
  - Klicken Sie auf Datei > Druckeinstellungen, und wählen Sie Eigenschaften aus.
  - Klicken Sie auf Datei > Drucken > Einstellungen, und wählen Sie Eigenschaften aus.

Welche Option Sie verwenden, hängt von Ihrem Softwareprogramm ab.

Auf dem Bildschirm für die hp deskjet 9xx series werden die folgenden drei Registerkarten-Optionen angezeigt: Einstellungen, Funktionen und Erweitert.

- 2. Wählen Sie die Registerkarte Funktionen und dann die folgenden Optionen:
  - Ausrichtung: Passende Ausrichtung
  - Posterdruck: Deaktivieren Sie Posterdruck, falls nötig
- **3.** Wählen Sie die Registerkarte **Einstellungen**, und stellen Sie sicher, dass das passende Papierformat aktiviert ist.
- **4.** Stellen Sie sicher, dass sich die Seitenränder innerhalb des druckbaren Bereichs befinden.
- 5. Wählen Sie in der Registerkarte Einstellungen die Option Anpassen aus, um sicherzustellen, dass Text und Grafik korrekt skaliert sind.

# Die neuen Druckeinstellungen wurden im Ausdruck nicht übernommen

Die Standardeinstellungen des Druckers können von den Druckeinstellungen der Softwareanwendung abweichen. Wählen Sie die gewünschten Einstellungen in der jeweiligen Anwendung aus.

## Fotos werden nicht korrekt gedruckt

- 1. Stellen Sie sicher, das die Fotodruckmedien mit der Druckseite nach unten im Zufuhrfach liegen.
- 2. Schieben Sie das Papier bis zum Anschlag nach vorne.
- **3.** Schieben Sie die Papierjustierungen mit leichtem Druck gegen das Papier, und schieben Sie das Fach nach vorne.
- **4.** Verwenden Sie eine der folgenden Methoden, um den Bildschirm für die hp deskjet 9xx series anzuzeigen:
  - Klicken Sie auf **Datei** > **Drucken**, und wählen Sie **Eigenschaften** aus.
  - Klicken Sie auf Datei > Druckeinstellungen, und wählen Sie Eigenschaften aus.
  - Klicken Sie auf Datei > Drucken > Einstellungen, und wählen Sie Eigenschaften aus.

Welche Option Sie verwenden, hängt von Ihrem Softwareprogramm ab.

Auf dem Bildschirm für die hp deskjet 9xx series werden die folgenden drei Registerkarten-Optionen angezeigt: Einstellungen, Funktionen und Erweitert.

- 5. Wählen Sie die Registerkarte **Einstellungen** und dann jeweils eine der folgenden Optionen:
  - Papierart: Ein hp fotopapier
  - Papierformat: Passendes Format
  - Druckqualität: Hoch
- Klicken Sie auf Anwenden > OK, um zum Bildschirm Drucken oder Druckeinstellungen zur
  ückzukehren.
- 7. Klicken Sie auf OK, um das Foto neu zu drucken.

### Banner werden nicht korrekt gedruckt

- 1. Stellen Sie sicher, dass sich das Ausgabefach in der oberen Position befindet.
- 2. Stellen Sie sicher, dass in der Registerkarte Einstellungen die Option Banner ausgewählt ist.
- 3. Überprüfen Sie die Position und die Art des Papiers:
  - Wenn Sie mehrere Blätter in den Drucker einführen, falten Sie sie auseinander, und legen Sie sie wieder zusammen.
  - Stellen Sie sicher, dass das abgetrennte Ende des Bannerpapierstapels in Richtung Drucker zeigt.
  - Stellen Sie sicher, dass Sie das richtige Papier für den Bannerdruck verwenden.
- 4. Wenn Lücken am Ende der gedruckten Blätter auftreten, stellen Sie sicher, dass die Druckersoftware korrekt ausgeführt wird.
  - Klicken Sie auf Start > Programme > hp deskjet 9xx series, um die Allgemeinen Hinweise anzuzeigen.
  - Wählen Sie A4 oder US-Letter (216 x 279 mm).

Weitere Informationen unter: Auswechseln von Tintenpatronen Mindestränder für den Druck

# Probleme mit der Infrarotdruckfunktion

## Infrarot-Symbol wird nicht angezeigt

Beheben Sie das Problem, indem Sie mindestens einen der folgenden Schritte durchführen:

- Folgen Sie der Betriebsanleitung Ihres Laptops oder Notebooks, um das Gerät für den Infrarotdruck zu konfigurieren.
- Rufen Sie die Website des Laptop- bzw. Notebookherstellers auf, oder wenden Sie sich an die telefonische Kundenunterstützung.
- Rufen Sie die Website der IrDA (Infrared Data Association) http://www.irda.org auf.
- Laden Sie den Infrarottreiber von der CD mit der Software für Microsoft Windows 98/2000 oder von der Microsoft-Website herunter: http://www.microsoft.com.

## Die Infrarotanzeige leuchtet auf

Wenn die Infrarotanzeige aufleuchtet, bedeutet dies nicht, dass die Infrarotdruckfunktion nicht korrekt arbeitet. Das Aufleuchten der Infrarotanzeige signalisiert, dass zwischen dem Laptop bzw. Notebook und dem Drucker eine Verbindung hergestellt wurde.

## Der Druckervorgang wird unterbrochen

Befindet sich das Gerät nicht mehr in Reichweite der Infrarotlinse des Druckers, schaltet sich die Infrarotanzeige aus und der Druckvorgang wird unterbrochen. Wenn Sie die Geräte innerhalb von 30 Sekunden neu ausrichten, wird der Druckauftrag wieder aufgenommen.

## Der Druckvorgang dauert zu lang

Positionieren Sie das Gerät näher an der Infrarotlinse des Druckers, und stellen Sie Folgendes sicher:

- 1. Auf dem Laptop bzw. Notebook wurde ein Infrarotanschluss ausgewählt
- 2. Das Gerät und der Drucker sind vorschriftsgemäß angeordnet.
- Das Gerät entspricht den IrDA-Bestimmungen.
   Stellen Sie fest, ob das Gerät mit einem IrDA-Symbol gekennzeichnet ist, oder schlagen Sie im Benutzerhandbuch des Geräts nach.
- 4. In die Infrarotlinsen der Geräte darf kein helles Licht fallen.

## Nur ein Kalendertermin wird gedruckt

Auf dem Palm Pilot ist eventuell keine erweiterte Druckfunktion installiert. Damit mehr als ein Termin gleichzeitig gedruckt werden kann, muss eine erweiterte Druckfunktion installiert sein.

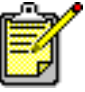

<sup>e</sup> Eventuell stehen Ihnen keine erweiterten Druckfunktionen zur Verfügung.

Weitere Informationen unter: Infrarotdruckfunktion

# Probleme bei der Verwendung des Moduls für den automatischen beidseitigen Druck

## Der Bindungsrand befindet sich an der falschen Stelle

Sie haben unter Umständen nicht die korrekte Papierausrichtung ausgewählt.

- 1. Verwenden Sie eine der folgenden Methoden, um den Bildschirm für die hp deskjet 9xx series anzuzeigen:
  - Klicken Sie auf **Datei** > **Drucken**, und wählen Sie **Eigenschaften**.
  - Klicken Sie auf Datei > Druckeinstellungen, und wählen Sie Eigenschaften.
  - Klicken Sie auf Datei > Drucken > Einstellungen, und wählen Sie Eigenschaften aus.

Welche Option Sie verwenden, hängt von Ihrem Softwareprogramm ab.

Auf dem Bildschirm für die hp deskjet 9xx series werden die folgenden drei Registerkartenoptionen angezeigt: Einstellungen, Funktionen und Erweitert.

- 2. Wählen Sie die Registerkarte Funktionen aus.
- 3. Stellen Sie sicher, dass entweder Buch oder Block ausgewählt wurde.
- 4. Klicken Sie auf Anwenden.
- 5. Klicken Sie auf OK, um zum Bildschirm Drucken oder Druckeinstellung zurückzukehren.
- 6. Klicken Sie auf OK, um das Dokument zu drucken.

# Papierstaus im Modul für den automatischen beidseitigen Druck

- 1. Entfernen Sie das Papier aus dem Zufuhr- und dem Ausgabefach.
- 2. Drücken Sie die Wiederaufnahmetaste auf der Vorderseite des Druckers. Fahren Sie mit Schritt 3 fort, falls der Papierstau nicht behoben wurde.
- 3. Schalten Sie den Drucker aus.
- **4.** Drücken Sie die Taste oben auf dem Modul für den automatischen beidseitigen Druck, und klappen Sie die Abdeckung nach unten.

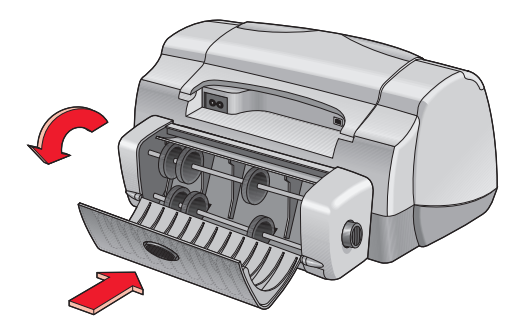

- 5. Entfernen Sie den Papierstau aus dem Modul, und schließen Sie die Abdeckung.
- 6. Schalten Sie den Drucker ein.
- 7. Drucken Sie das Dokument noch einmal.

# Papierstaus im Drucker, wenn das Modul für den automatischen beidseitigen Druck angeschlossen ist

- 1. Entfernen Sie das Papier aus dem Zufuhr- und dem Ausgabefach.
- 2. Drücken Sie die Wiederaufnahmetaste auf der Vorderseite des Druckers. Fahren Sie mit Schritt 3 fort, falls der Papierstau nicht behoben wurde.
- 3. Schalten Sie den Drucker aus.
- **4.** Drücken Sie gleichzeitig die beiden Freigabetasten an den Seiten des Moduls für den automatischen beidseitigen Druck.
- 5. Nehmen Sie das Modul ab.

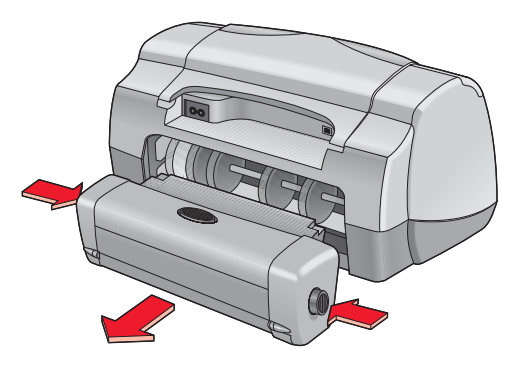

- 6. Beheben Sie den Papierstau, und setzen Sie das Modul wieder ein.
- 7. Schalten Sie den Drucker ein.
- 8. Drucken Sie das Dokument noch einmal.

#### Auf der Registerkarte Funktionen fehlt die Option Automatisch für den beidseitigen Druck

In der Toolbox ist möglicherweise das Modul für den automatischen beidseitigen Druck nicht aktiviert. Folgen Sie diesen Anweisungen, um das Problem zu beheben.

#### Auswahl des Moduls für den automatischen beidseitigen Druck

- Klicken Sie auf Start > Programme > hp deskjet 9xx series > hp deskjet 9xx series Toolbox.
- 2. Wählen Sie die Registerkarte Konfiguration.
- 3. Wählen Sie Modul für den automatischen beiseitigen Druck aus.
- 4. Klicken Sie auf Anwenden, und schließen Sie dann die Toolbox.

#### Drucken mit dem Modul für den automatischen beidseitigen Druck

- 1. Öffnen Sie die zu druckende Datei.
- 2. Verwenden Sie eine der folgenden Methoden, um den Bildschirm für die hp deskjet 9xx series anzuzeigen:
  - Klicken Sie auf Datei > Drucken, und wählen Sie Eigenschaften.
  - Klicken Sie auf Datei > Druckeinstellungen, und wählen Sie Eigenschaften.
  - Klicken Sie auf Datei > Drucken > Einstellungen, und wählen Sie Eigenschaften.

Welche Option Sie verwenden, hängt von Ihrem Softwareprogramm ab.

Auf dem Bildschirm für die hp deskjet 9xx series werden die folgenden drei Registerkartenoptionen angezeigt: Einstellungen, Funktionen und Erweitert.

- **3.** Wählen Sie die Registerkarte **Funktionen** aus und dann **Beidseitiger Druck**. Das Dialogfeld Seitenränder für beidseitigen Druck wird angezeigt.
  - Wählen Sie die passende Option, und klicken Sie auf OK.
  - Wählen Sie als Seitenausrichtung Buch oder Block.
  - Wählen Sie Automatisch.
- Klicken Sie auf OK, um zum Bildschirm Drucken oder Druckeinstellung zur
  ückzukehren.
- 5. Klicken Sie auf OK, um zu drucken.

#### Auf der Registerkarte Funktionen kann die Option Automatisch für den beidseitigen Druck nicht gewählt werden

Die auf der Registerkarte Einstellungen ausgewählte Papierart bzw. das Papierformat wird möglicherweise nicht unterstützt.

- 1. Öffnen Sie die zu druckende Datei.
- 2. Verwenden Sie eine der folgenden Methoden, um den Bildschirm für die hp deskjet 9xx Series anzuzeigen:
  - Klicken Sie auf **Datei** > **Drucken**, und wählen Sie **Eigenschaften**.
  - Klicken Sie auf Datei > Druckeinstellungen, und wählen Sie Eigenschaften.
  - Klicken Sie auf Datei > Drucken > Einstellungen, und wählen Sie Eigenschaften.

Welche Option Sie verwenden, hängt von Ihrem Softwareprogramm ab.

Auf dem Bildschirm für die hp deskjet 9xx series werden die folgenden drei Registerkartenoptionen angezeigt: Einstellungen, Funktionen und Erweitert.

- 3. Wählen Sie die Registerkarte Einstellungen aus.
- 4. Stellen Sie sicher, dass Papierart und -format vom Modul für den automatischen beidseitigen Druck unterstützt werden.

#### Das Papierformat ändert sich, wenn auf der Registerkarte Funktionen die Option Automatischer beidseitiger Druck gewählt ist

Das Papierformat, das auf der Registerkarte Einstellungen ausgewählt wurde, wird vom Modul für den automatischen beidseitigen Druck nicht unterstützt.

- 1. Verwenden Sie eine der folgenden Methoden, um den Bildschirm für die hp deskjet 9xx series anzuzeigen:
  - Klicken Sie auf Datei > Drucken, und wählen Sie Eigenschaften.
  - Klicken Sie auf Datei > Druckeinstellungen, und wählen Sie Eigenschaften.
  - Klicken Sie auf Datei > Drucken > Einstellungen, und wählen Sie Eigenschaften.

Welche Option Sie verwenden, hängt von Ihrem Softwareprogramm ab.

Auf dem Bildschirm für die hp deskjet 9xx series werden die folgenden drei Registerkartenoptionen angezeigt: Einstellungen, Funktionen und Erweitert.

- 2. Klicken Sie auf die Registerkarte Einstellungen.
- **3.** Stellen Sie sicher, dass das Papierformat vom Modul für den automatischen beidseitigen Druck unterstützt wird.

#### Nur eine Seite wird gedruckt, wenn die Option Automatischer beidseitiger Druck gewählt wurde

Gehen Sie folgendermaßen vor, um das Problem zu lösen:

- Drucken Sie das Dokument mit der manuellen beidseitigen Druckfunktion.
- Verwenden Sie Druckmedien, die vom Modul für den automatischen beidseitigen Druck unterstützt werden.
- Verwenden Sie Druckmedienformate, die vom Modul für den automatischen beidseitigen Druck unterstützt werden.

Weitere Informationen unter: Modul für den automatischen beidseitigen Druck Manueller beidseitiger Druck

# Probleme mit dem automatischen Papierartsensor

# Abweichende Druckqualität, wenn die Option Automatisch gewählt ist

Die Druckqualität wird automatisch auf Normal gesetzt, wenn die Option Automatische Papierart gewählt ist. Die Druckqualität wird unter Umständen verbessert, wenn eine bestimmte Papierart gewählt wird. Folgen Sie diesen Anweisungen, um eine bestimmte Papierart zu wählen:

- 1. Verwenden Sie eine der folgenden Methoden, um den Bildschirm für die hp deskjet 9xx series anzuzeigen:
  - Klicken Sie auf Datei > Drucken, und wählen Sie Eigenschaften.
  - Klicken Sie auf Datei > Druckeinstellungen, und wählen Sie Eigenschaften.
  - Klicken Sie auf Datei > Drucken > Einstellungen, und wählen Sie Eigenschaften.

Welche Option Sie verwenden, hängt von Ihrem Softwareprogramm ab.

Auf dem Bildschirm für die hp deskjet 9xx series werden die folgenden drei Registerkartenoptionen angezeigt: Einstellungen, Funktionen und Erweitert.

- 2. Wählen Sie die Registerkarte **Einstellungen** eine beliebige Papierart *außer* Automatisch.
- **3.** Klicken Sie auf **OK**, um zum Bildschirm Drucken oder Druckeinstellung zurückzukehren.
- 4. Klicken Sie auf OK, um zu drucken.

#### Der Papiermodus Hoch wird nicht verwendet, wenn die Option Automatisch gewählt ist

- Stellen Sie sicher, dass das Papier nicht zerkratzt und zerknittert ist. Beschädigtes Papier wird vom automatischen Papierartsensor eventuell nicht genau erkannt.
- 2. Wählen Sie die passende Papierart manuell.

Der automatische Papierartsensor stellt die Papierart auf Normalpapier ein, wenn Sie eines der folgenden Druckmedien verwenden:

- Papier mit gedrucktem Briefkopf
- Papier mit gedrucktem Muster an der Oberkante
- Dunkles Papier
- Papier mit Metallfasern

#### Der Drucker wirft das Papier aus

Der Drucker ist möglicherweise direktem Sonnenlicht ausgesetzt. Dies kann den automatischen Papierartsensor beeinträchtigen. Schützen Sie den Drucker vor direkter Sonneneinstrahlung.

Weitere Informationen unter: Automatischer Papierartsensor

# Technische Daten für Bluetooth, die Funktion für die drahtlose Kommunikation

Weitere Informationen über Bluetooth, die Funktion für die drahtlose Kommunikation, finden Sie auf der HP Website unter **http://www.hp.com**. Klicken Sie auf **drivers**, geben Sie ins Feld **enter product name and number** das Produkt **995c** ein, und drücken Sie **Enter**.

# **Technische Daten**

- Technische Daten des hp deskjet 995c series-Druckers
- Technische Daten für Bluetooth, die Funktion zur drahtlosen Kommunikation
- Technische Daten für den Infrarotdruck
- Modul für den automatischen beidseitigen Druck
- Mindestränder für den Druck
- Systemanforderungen

## Technische Daten des hp deskjet 995c series-Druckers

#### hp deskjet 995c Modellnr. C8925A

#### Druckgeschwindigkeit bei schwarzem Text

Entwurf: Bis zu 17 Seiten pro Minute

#### Druckgeschwindigkeit für gemischten Text mit Farbgrafiken

Entwurf: Bis zu 13 Seiten pro Minute

#### Auflösung bei schwarzem TrueType-Text (hängt von der Papierart ab)

Entwurf: 300 x 300 dpi Normal: 600 x 600 dpi Optimal: 600 x 600 dpi

#### Farbauflösung (hängt von der Papierart ab)

Entwurf: 300 x 300 dpi + PhotoREt Normal: 600 x 600 dpi + PhotoREt Optimal: 600 x 600 dpi + PhotoREt

#### Auflösung für Fotopapierdruck

PhotoREt 2400 x 1200 dpi

#### Drucktechnologie

Thermischer Tintenstrahldruck

#### Softwarekompatibilität

Kompatibel mit MS-Windows (95, 98, ME, 2000 und NT 4.0)

#### Leistungskapazität

5000 Seiten pro Monat
# Speicher

8 MB RAM integriert 8 MB, 96-MHz-Prozessor

# Tasten/Anzeigen

Abbruchtaste Anzeige für den Tintenpatronenstatus Wiederaufnahmetaste und -anzeige Netztaste und -anzeige Infrarotanzeige Statusanzeige für die drahtlose Verbindung mit Bluetooth (auf der HP Website finden Sie produktbezogene Informationen über Bluetooth, die Funktion für die drahtlose Kommunikation des HP Deskjet)

# E/A-Schnittstelle

Universal Serial Bus 2.0 IrDA Version 1.1, 4 Mbit/s Bluetooth (auf der HP Website finden Sie produktbezogene Informationen über Bluetooth, die Funktion für die drahtlose Kommunikation des HP Deskjet)

## Abmessungen

Mit Modul für den automatischen beidseitigen Druck:

440 mm Breite x 196 mm Höhe x 435 mm Tiefe

## Gewicht

Mit Modul für den automatischen beidseitigen Druck:

6,65 kg ohne Tintenpatronen

Ohne Modul für den automatischen beidseitigen Druck:

5,85 kg ohne Tintenpatronen

#### Umgebungsbedingungen

Maximale Umgebungsbedingungen:

Temperatur: 5 bis 40 °C Luftfeuchtigkeit: 15 bis 80 Prozent rel. Luftfeuchtigkeit, nicht kondensierend

Empfohlene Umgebungsbedingungen für optimale Druckergebnisse:

Temperatur: 15 bis 35 °C Luftfeuchtigkeit: 20 bis 80 Prozent rel. Luftfeuchtigkeit, nicht kondensierend

Lagerungsbedingungen:

Temperatur: -40 bis 60 °C

#### Energieverbrauch

2 Watt max. in ausgeschaltetem Zustand4 Watt Durchschnittsverbrauch im Standby-Modus40 Watt Durchschnittsverbrauch während des Drucks

## Anschlusswerte

Eingangsspannung: 100 bis 240 V~ (±10%) Eingangsfrequenz: 50/60 Hz (+3 Hz) Passt sich weltweit an alle Wechselstromspannungen und -frequenzen an.

## Geräuschpegel gemäß ISO 9296

Schallstärke, LWAd (1B = 10 dB):

6 dB im Normal-Modus

Schalldruck, LpAm (in Druckernähe):

49 dB im Normal-Modus

# Ausrichtung

Schräge:

± 0,152 mm/mm auf Normalpapier ± 0,254 mm/mm auf HP transparency films (HP Transparentfolien)

#### Mediengewicht

Papier:

US-Letter: 60 bis 90 g/m<sup>2</sup> (16 bis 24 lb) US-Legal: 75 bis 90 g/m<sup>2</sup> (20 bis 24 lb)

Umschläge: 75 bis 90 g/m<sup>2</sup> (20 bis 24 lb) Karten: Bis zu 200 g/m<sup>2</sup> (110 lb Index max.) Bannerpapier: 60 bis 90 g/m<sup>2</sup>

#### Handhabung von Druckmedien

Papier: bis zu 150 Banner: bis zu 20 Bögen Umschläge: bis zu 15 Karten: bis zu 45 Karten Grußkarten: bis zu 5 Karten Transparentfolien: bis zu 30 Etiketten: bis zu 20 Etikettenbögen (verwenden Sie nur Bögen im US-Letteroder A4-Format) Fotopapier: bis zu 20 Blatt

Kapazität des Ausgabefachs:

Entwurf: bis zu 35 Bögen Normal: bis zu 50 Bögen Hoch: bis zu 50 Blatt

#### Druckmedienformat

Papier:

US-Letter: 216 x 279 mm (8,5 x 11 Zoll) US-Legal: 216 x 356 mm (8,5 x 14 Zoll) US-Executive: 184 x 279 mm (7,25 x 10,5 Zoll) A4: 210 x 297 mm A5: 148 x 210 mm B5-JIS: 182 x 257 mm

Benutzerdefiniert:

Breite: 77 bis 216 mm (3,0 bis 8,5 Zoll) Länge: 127 bis 356 mm (5,0 bis 14 Zoll) Banner:

```
US-Letter: 216 x 279 mm (8,5 x 11 Zoll)
A4: 210 x 297 mm
```

Umschläge:

US-Format Nr. 10: 105 x 241 mm (4,3 x 9,5 Zoll) US-Format Invitation A2: 111 x 146 mm (4,37 x 5,75 Zoll) Europäisches Format DL: 220 x 110 mm C6: 114 x 162 mm

Kartei-/Grußkarten:

76 x 127 mm (3 x 5 Zoll) 102 x 152 mm (4 x 6 Zoll) 127 x 203 mm (5 x 8 Zoll)

AG: 105 x 148,5 mm

Japanische Hagaki-Postkarten: 100 x 148 mm

Etiketten:

US-Letter: 216 x 279 mm (8,5 x 11 Zoll) A4: 210 x 297 mm

Transparentfolien:

US-Letter: 216 x 279 mm (8,5 x 11 Zoll) A4: 210 x 297 mm

Foto (mit abziehbarem Etikett): 102 x 152 mm (4 x 6 Zoll)

#### Tintenpatronen

Schwarz: HP 51645A Series oder HP No. 45 Dreikammer-Farbtintenpatrone: HP C6578D Series oder HP No. 78 Große Dreikammer-Farbtintenpatrone: HP C6578A Series oder HP No. 78

# Technische Daten für Bluetooth, die Funktion zur drahtlosen Kommunikation

Weitere Informationen über Bluetooth, die Funktion für die drahtlose Kommunikation, finden Sie auf der HP Website unter **http://www.hp.com**. Klicken Sie auf **drivers**, geben Sie ins Feld **enter product name and number** das Produkt **995c** ein, und drücken Sie **Enter**.

# Technische Daten für den Infrarotdruck

#### Reichweite

1 Meter 30-Grad-Radius

#### Unterstützte Betriebssysteme

Folgende Betriebssysteme unterstützen die Infrarottechnologie:

Windows 2000 Windows 98 Windows CE Palm

#### Unterstützte Geräte

Folgende Geräte unterstützen die Infrarottechnologie:

Laptop oder Notebook-Computer mit Infrarotschnittstelle (z.B. hp Omnibook)

Eine Reihe von PDAs (Personal Digital Assistant), z.B. die Palm-Produktlinie

Eine Reihe von Windows CE-Geräten (z.B. hp Jornada)

Digitale Kameras mit Infrarotschnittstelle und dem JetSend-Programm (z.B. hp Photosmart)

Handys mit Infrarotschnittstelle

#### Unterstützte Protokolle

IrLPT JetSend OBEX

# Modul für den automatischen beidseitigen Druck

#### Modellnr. des Moduls für den automatischen beidseitigen Druck C6463A

#### Leistungskapazität

5000 Seiten pro Monat

#### Abmessungen

324 mm Länge x 133 mm Breite x 111 mm Höhe

# Gewicht

0,79 kg

# Geräuschpegel gemäß ISO 9296

Schallstärke, LWAd (1B = 10 dB):

6,1 dB im Normal-Modus

Schalldruck, LpAm (in Druckernähe):

48 dB im Normal-Modus

# Mediengewicht

Papier in US-Letter- und A4-Format: 60 bis 90 g/m<sup>2</sup> (16 bis 24 lb) Karten: bis zu 160 g/m<sup>2</sup> (90 lb Index max.)

#### Mindestränder für den Druck

US-Letter und US-Executive:

Linker und rechter Rand: 6,4 mm (0,25 Zoll) Oberer und unterer Rand: 11,7 mm (0,46 Zoll)

Format A4:

Linker und rechter Rand: 3,4 mm (0,134 Zoll) Oberer und unterer Rand: 11,7 mm (0,46 Zoll)

A5, B5, Karteikarten 127 x 203 mm und benutzerdefinierte Formate:

Linker und rechter Rand: 3,17 mm (0,125 Zoll) Oberer und unterer Rand: 11,7 mm (0,46 Zoll)

#### Druckmedienformat

Papier:

US-Letter: 216 x 279 mm (8,5 x 11 Zoll) US-Executive: 184 x 279 mm (7,25 x 10,5 Zoll) DIN A4: 210 x 297 mm A5: 148 x 210 mm B5: 182 x 257 mm

Karten:

127 x 203 mm

Benutzerdefiniertes Format:

Mindestens 100 mm x 148 mm (3,94 x 5,83 Zoll) Höchstens 216 mm x 297 mm (8,5 x 11,7 Zoll)

#### Druckmedienart

HP plain paper or hp bright white inkjet paper (HP Normalpapier oder hp InkJetpapier, hochweiß):

US-Letter, 500 Blatt C1824A Format A4, 500 Blatt C1825A US-Letter, 250 Blatt C5976B Format A4, 250 Blatt C5977B

HP photo-quality inkjet paper, matte-finish (HP Inkjetpapier in Fotoqualität, matt):

US-Letter, 100 Blatt C7007A

HP photo-quality inkjet paper, semi gloss (HP Inkjetpapier in Fotoqualität, halbmatt):

US-Letter, 25 Blatt C6983A DIN A4, 25 Blatt C6984A Asiatisches A4-Format, 25 Blatt C7006A

HP premium inkjet heavyweight paper (HP premium Inkjetpapier, schwer):

Format A4, 100 Blatt C1853A

HP felt-textured greeting card paper, ivory, half-fold (HP Grußkartenpapier mit Softoberfläche, elfenbeinfarben):

US-Letter, 20 Blatt, 20 Umschläge C6828A

HP professional brochure & flyer paper, two-sided gloss (HP Professional Broschüren- und Flyer- Papier, beidseitig, Hochglanz):

US-Letter, 50 Blatt C6817A Format A4, 50 Blatt C6816A Asiatisches A4-Format, 50 Blatt C6819A

HP professional brochure & flyer paper, two-sided, matte-finish (HP professional Broschüren- und Flugblattpapier, beidseitig, matt):

US-Letter, 50 Blatt C6955A

# Mindestränder für den Druck

Im Folgenden werden die Mindestränder für die verschiedenen Papierarten aufgeführt:

#### **Papier im Format A4**

Linke und rechte Ränder: 3,4 mm Oberer Rand: 1,8 mm Unterer Rand: 11,7 mm

#### US-Letter, US-Legal und US-Executive-Papier

Linke und rechte Ränder: 6,4 mm Oberer Rand: 1,8 mm Unterer Rand: 11,7 mm

#### Formate A5, B5 und benutzerdefiniertes Papier

Linke und rechte Ränder: 3,2 mm Oberer Rand: 1,8 mm Unterer Rand: 11,7 mm

#### Karten (3 x 5 Zoll, 4 x 6 Zoll, 5 x 8 Zoll und Format A6)

Linke und rechte Ränder: 3,2 mm Oberer Rand: 1,8 mm Unterer Rand: 11,7 mm

#### Hagaki-Postkarten

Linke und rechte Ränder: 3,2 mm Oberer Rand: 1,8 mm Unterer Rand: 11,7 mm

#### Umschläge

Linke und rechte Ränder: 3,2 mm Oberer Rand: 1,8 mm Unterer Rand: 11,7 mm

#### Banner – Format A4 (210 x 297 mm)

Linke und rechte Ränder: 3,4 mm Oberer Rand: 0,0 mm Unterer Rand: 0,0 mm

#### Banner – US-Letter (216 x 279 mm [8,5 x 11 Zoll])

Linke und rechte Ränder: 6,4 mm Oberer Rand: 0,0 mm Unterer Rand: 0,0 mm

#### Foto (mit abziehbarem Etikett)

Linke und rechte Ränder: 3,2 mm Oberer Rand: 3,2 mm Unterer Rand: 3,2 mm

# Systemanforderungen

Ihr Computer sollte folgenden Anforderungen entsprechen:

## **Microsoft Windows 2000**

Prozessormindestgeschwindigkeit: Pentium 133 MHz Erforderlicher Arbeitsspeicher: 64 MB Benötigter freier Festplattenspeicher: 40 MB\*

#### **Microsoft Windows Me**

Prozessormindestgeschwindigkeit: Pentium 150 MHz Erforderlicher Arbeitsspeicher: 32 MB Benötigter freier Festplattenspeicher: 40 MB\*

#### Microsoft Windows 95, 98 oder NT 4.0

Prozessormindestgeschwindigkeit: Pentium 66 MHz Erforderlicher Arbeitsspeicher: 32 MB Benötigter freier Festplattenspeicher: 40 MB\*

\* Für das Drucken von Fotos benötigen Sie mindestens 100 MB freien Festplattenspeicher. Für das Drucken bei einer Auflösung von 2400 x 1200 dpi benötigen Sie mindestens 400 MB freien Festplattenspeicher.

# Index

# A

Abmessungen 105 Anzeige für den Tintenpatronenstatus 62, 63, 67 Anzeigen 105 Bluetooth-Verbindung 7 leuchten 78, 80, 91 Netzanschluss 7 Tintenpatronenstatus 6, 62, 63, 67 Wiederaufnahme 7 Anzeigen leuchten auf 78, 80 alle Anzeigen leuchten auf 79 Netzanzeige 78 Tintenpatronenanzeige 79 Wiederaufnahmeanzeige 78 Auflösung 104 Auflösung für Fotopapierdruck 104 Ausgabefach 7, 11 Ausgabefachverlängerung 11 Ausrichtung 106 Automatische Standardeinstellungen 9 Automatischer Papierartsensor 2, 9, 58 deaktivieren 60, 86 Druckqualität 99 Fehlerbehebung 86 Probleme 99 Probleme beim Drucken 100

#### B

Banner Druck **39** Bannerdruck Bannerpapier **39**, Beidseitiger Druck automatisch **8**, **15**, Druckränder Geräuschabgabe Papierarten Technische Daten manuell **8**, Beschädigung des Druckers **66**, Bindung Block 44 Buch 44 Blockbindung 44 Bluetooth – Funktion für die drahtlose Kommunikation 2, 7, 9, 48 Probleme 101 Statusanzeige für die Bluetooth-Verbindung 79 Technische Daten 109 Buchbindung 44

# С

ColorSmart III 2

# D

Digitale Fotos 32 Direkthilfe (Funktion) 4, 14 Druck automatisch beidseitig 57 Banner 39 Richtlinien 40 Etiketten 26 Richtlinien 26, 27 Fotos 30 Richtlinien 32 Grußkarten 33 Richtlinien 35 Karteikarten 28 Richtlinien 29 kleinformatige Druckmedien 28 Richtlinien 29 manueller beidseitiger Druck 43 Richtlinien 45 Poster 36 Richtlinien 37 Spiegelbild **42** Transferpapier zum Aufbügeln 41 Richtlinien 42 Transparentfolien 24 Richtlinien 25

Umschläge einzeln 20 mehrere 22 Richtlinien 21, 23 Stapel 22 Visitenkarten 28 Richtlinien 29 Windows 95, 98, Me, 2000, NT4 13 Druckbarer Bereich 12, 114 Druckeigenschatten 13 Druckeinstellungen Standard 9 Drucken einer Testseite 71 Drucker Abmessungen 105 Arten von Druckmedien 107 Beschädigung 73 E/A-Schnittstelle 105 Energieverbrauch 106 Formate der Druckmedien 107 Gehäuse reinigen 72 Geräuschabgabe 106 Gewicht 105 Mediengewicht 107 Mindestränder für den Druck 114 Papierausrichtung 106 Papierformate 107 Papierkapazität 107 Patronen reinigen 69 Ränder für den Druck festlegen 12 Spannung 106 Umgebungsbedingungen 106 von der Tintenpatronenhalterung verursachte Geräusche 72 Drucker druckt nicht 80 Drucker gibt kein Papier aus 80 Drucker lässt sich nicht einschalten 83 Drucker zu langsam 84 Druckereigenschaften Einrichtung, Registerkarte Windows 95, 98, Me, 2000, NT 13 Erweitert, Registerkarte Windows 95, 98, Me, 2000, NT4 14 Funktionen, Registerkarte Windows 95, 98, Me, 2000, NT4 13

Druckereigenschaften, Dialogfeld 15 Druckereinstellungen 16 Standard 16, 17 Taskleisten-Symbol der Standarddruckereinstellungen 16 Druckerfunktionen 6 Druckersoftware 13 Druckerspeicher 105 Druckerstatus Anzeigen leuchten auf 78 Druckertreiber 13 Druckgeschwindigkeit 2, 84, 104 Schwarzweißtext 104 Schwarzweißtext und Farbgrafiken 104 zunehmend 31, 32 Druckqualität 16 Druckränder 12, 114 Einstellung 12, 114 Mindestränder 114 Drucktechnologie 104

# E

Eingebauter Speicher 105 Einsetzen des Moduls für den automatischen beidseitigen Druck Modul für den automatischen beidseitigen Druck 55 Einstellung 12 Energieverbrauch 106 Etikettendruck 26 Richtlinien 27

#### F

Farbe Anpassungen 14 Farbgrafiken 104 Fehlende Linien oder Punkte 68 Fehler beim Schreiben an LPT1 81 Fehler beim Schreiben an USB-Anschluss 81 Fehlerbehebung Anzeigen leuchten auf 78, 80 Dokument wird schräg gedruckt 87 Drucker druckt nicht 80 Drucker gibt kein Papier aus 80 Drucker lässt sich nicht einschalten 83

Drucker zu langsam 84 Fehler beim Schreiben an LPT1 81 Fehler beim Schreiben an USB-Anschluss 81 Fehlerhafter Fotodruck 89 Infrarotanzeige leuchtet auf 91 komplexe Dokumente 85 leere Seiten werden gedruckt 87 Modul für den automatischen beidseitigen Druck nur eine Seite wird bedruckt 98 Option kann nicht aktiviert werden 97 Papierformat ändert sich 98 neue Druckeinstellungen nicht übernommen 88 Option zur automatischen Papiererkennung **86** Papier ausgeworfen 100 Papierstaus 78, 82, 94 Probleme beim Bannerdruck 90 Probleme mit Ausdrucken 87 Probleme mit dem automatischen Papierartsensor 99 Probleme mit dem Modul für den automatischen beidseitigen Druck 93 Probleme mit der Infrarotdruckfunktion 91 Probleme mit der USB-Verbindung **81, 85** Teile des Dokuments fehlen 88 Tintenpatronen 87 Fehlerdiagnoseseite 76 Fehlerhafter Fotodruck 89 Festplattenspeicher 116 Formate der Druckmedien 107 Fotodruck 30 Richtlinien 32 Fotopapier 31

# G

Geräuschabgabe 106 Grußkarten Druck Richtlinien 35 Grußkartendruck 33

# Η

Hinweissymbol HP Deskjet Toolbox Funktionen öffnen **76** Windows 95, 98, Me, 2000, NT4 HP Deskjet-Druckerfunktionen HP Fotopapier **31**,

# I

Infrarotanzeige 49, 50 Infrarotdruckfunktion 2, 49 IrLPT 110 JetSend-Option 54 mit einem Palm Pilot 51 Infrarotübertragung 52 Positionierung der Geräte 51 mit einem Windows CE-Gerät 53 Positionierung der Geräte 53 mit HP PhotoSmart 52 Positionierung der Geräte 52 mit Laptop 49 Positionierung der Geräte 50 Symbol auf der Taskleiste anzeigen 51 mit Notebook 49 **OBEX 110** PCL InkJet-Option 54 Probleme 91 Status 50 Technische Daten 110 unter Windows 2000 50 unter Windows 98 49 unterstützte Betriebssysteme 110 unterstützte Geräte 110 unterstützte Protokolle 110 verzögertes Drucken 92 Infrarotlinse 8, 49, 50 Infrarotmonitor 50 Infrarot-Symbol 49 IrDA 49, 91

#### K

Kalibrieren des Druckers Kalibrierungsseite Karteikartendruck Kleinformatdruck

# L

Leere Seiten werden gedruckt **87** Leistungskapazität **104** 

#### Μ

Manueller beidseitiger Druck 8, 43 Richtlinien 45 Maussymbol 4 Mediengewicht 107 Mindestränder für den Druck 12, 114 Modul für automatisches beidseitiges Drucken 8 Modul für den automatischen beidseitigen Druck 2, 16, 56 nur eine Seite wird bedruckt 98 Option kann nicht aktiviert werden 97 Papierformat ändert sich 98 Probleme beim Drucken 93 Technische Daten 111 unterstützte Papierarten 56

#### Ν

Nachfüllen der Tintenpatronen **73** Neustarten des Druckers Zeitpunkt für den Neustart **79** 

#### P

Papierarten 107 automatische Erkennung 58 Papierausrichtung 106 Papierfächer 7, 10 Ausgabefach 11 Ausgabefachverlängerung 11 Zufuhrfach 10 Papierformate 107 Papierkapazität 107 Papierstaus 78, 82 beheben 78 im Modul für den automatischen beidseitigen Druck **94** in der rückwärtigen Abdeckung 82 PhotoREt 2, 31, 32, 85, 104 Posterdruck 36 Richtlinien 37 Probleme beim Bannerdruck 90 Probleme mit Ausdrucken 87 Probleme mit der USB-Verbindung 81, 85

#### R

Ränder 114 Banner 115 Einstellung 12 Fotopapier mit abziehbarem Etikett 115 Karten 114 Papier 114 Postkarten 114 Umschläge 114 Reinigen der Tintenpatrone 76 automatisch 68 manuell 69 Reinigen des Druckergehäuses 72 Reinrichtung, Registerkarte 13 Rückwärtige Abdeckung 8, 45, 78

#### S

Seitenausrichtung 13 Shortcuts Taskleisten-Symbol 17 Softwarekompatibilität 104 Speicher 105 Speichersparmodus 14, 85 Spiegelbild 42 Standardeinstellung Automatisch 9 Stapel von Umschlägen 22 Symbole 3 Symbole für den Tintenpatronenstatus 63 Systemanforderungen 116 Windows 2000 **116** Windows 95, 98, Me, NT, Windows-Anforderungen 116

#### T

Taskleisten-Symbol 15 Shortcuts 17 Taskleisten-Symbol der Druckereinstellungen 15, 16 Tasten 105 Abbrechen 6 Netzanschluss 7 Wiederaufnahme 7 Technische Daten 104 Drucker 104 Infrarotdruckfunktion 110 Mindestränder für den Druck 114

Modul für den automatischen beidseitigen Druck 111 Systemanforderungen 116 Tintenpatronen 108 Teile des Dokuments fehlen 88 Tintenpatrone Artikelnummern 75 aufbewahren 74 auswechseln 65, 87 beschädigt 63 Düsenplatte 69 falsch eingesetzt 63 Fehlersuche 63 Kupferkontakte 66 nachfüllen 73 Garantieausschluss 73 nicht vorhanden 63 niedriger Tintenstand 62, 64 reinigen 76 automatisch 68 manuell 69 Schmutzpartikel entfernen 69, 70 Status 63 Symbole für den Status 63 Tintenstrahldüsen 66 Überprüfen des Status 63 Warnmeldungen 16 Warten 74 Zeitpunkt für die Reinigung 68 Tintenpatronenhalterung 65 reinigen 71 Tintenstreifen 68, 69 Toolbox 76 Funktionen 76 öffnen 76 Windows 95, 98, Me, 2000, NT4 76 Transferpapierdruck 41 Richtlinien 42 Transparentfoliendruck 24 Richtlinien 25

## U

Überspannungsschutz 7 Umgebungsbedingungen 106 Umschlagdruck 11 einzeln 20 mehrere 22 Richtlinien 21, 23

# V

Visitenkartendruck 28

#### W

Warnhinweise Tintenpatrone 16 Warnhinweissymbol 3 Warnmeldungen 3, 16 Wartung des Druckers HP Deskjet Toolbox 76

# Ζ

Zufuhrfach 7, 10